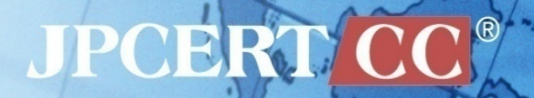

# Fight Against Citadel in Japan

2014/02/18 JPCERT/CC 分析センター 中津留 勇

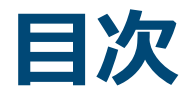

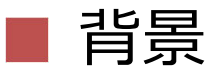

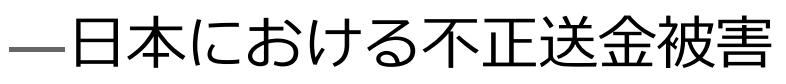

- Citadel の分析
  - —動作概要
  - —暗号化
- メイキング Citadel Decryptor
- Citadel Decryptor —復号方法
  - ―デモ

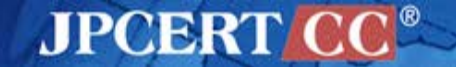

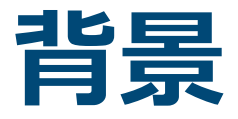

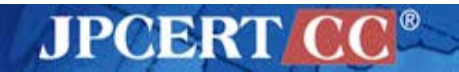

## 日本における不正送金被害

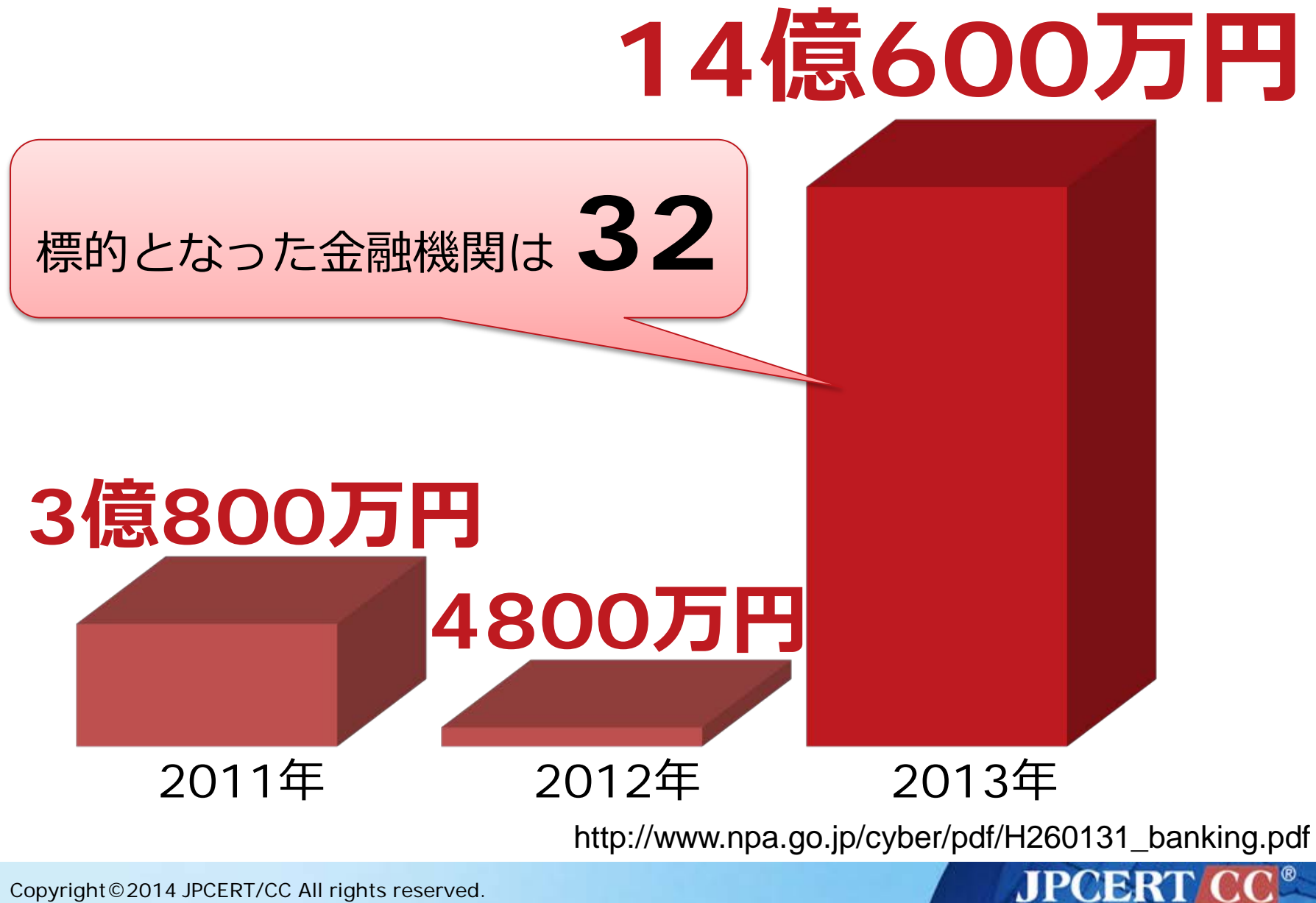

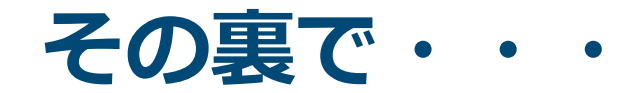

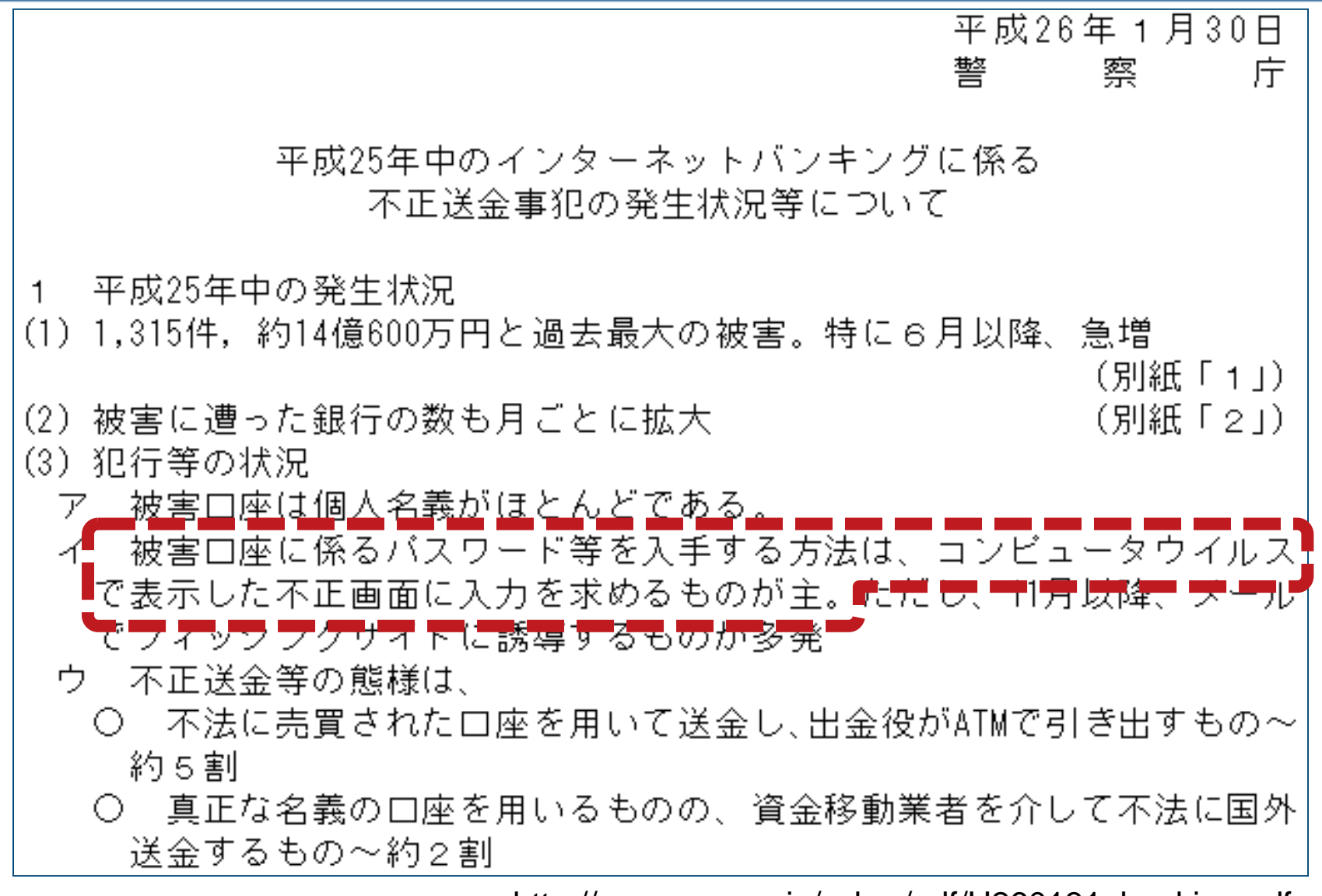

http://www.npa.go.jp/cyber/pdf/H260131\_banking.pdf

JPCERT

## 不正送金に関連したマルウェア

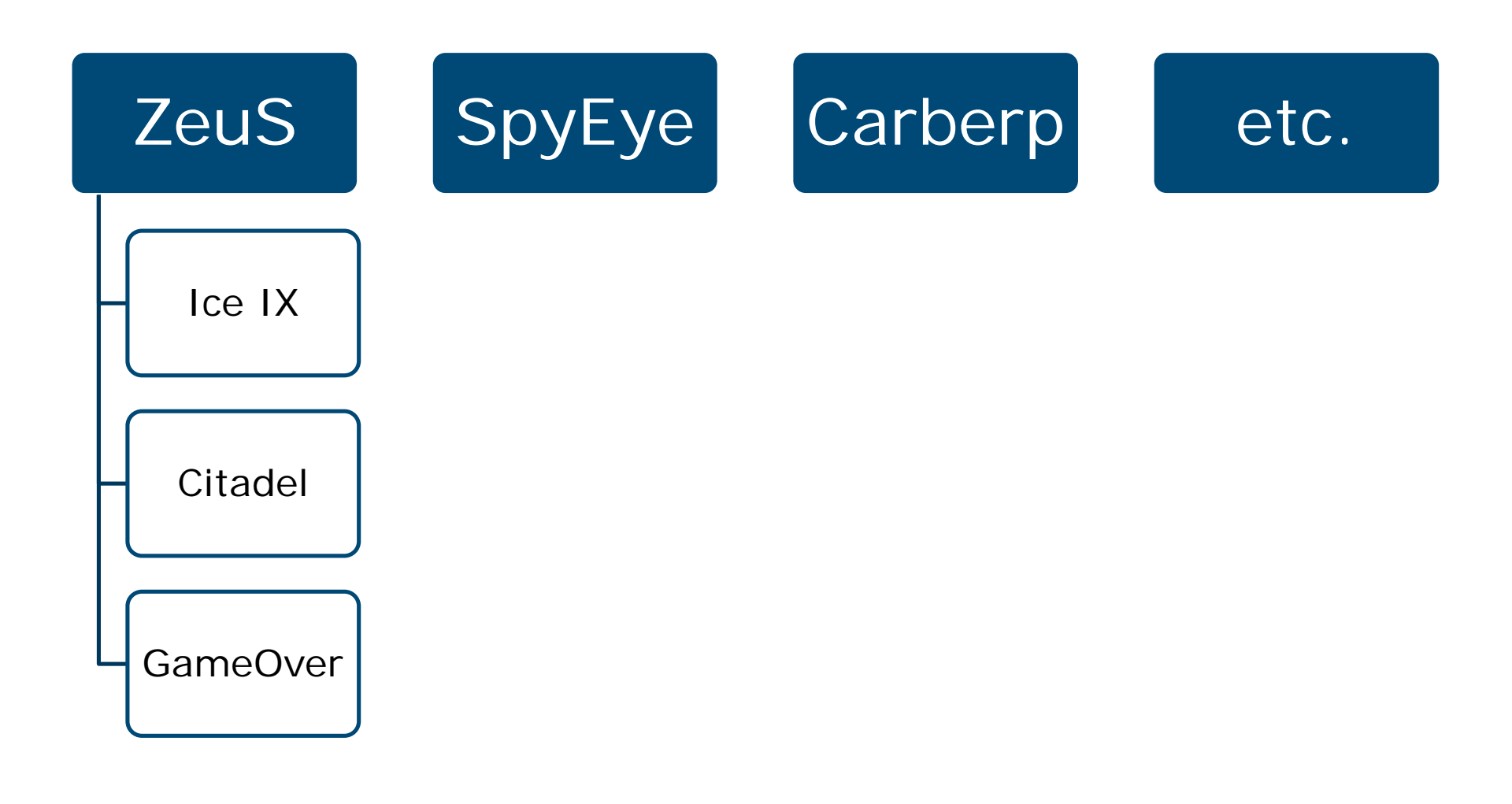

JPCERT CC®

## **Citadel**の感染被害

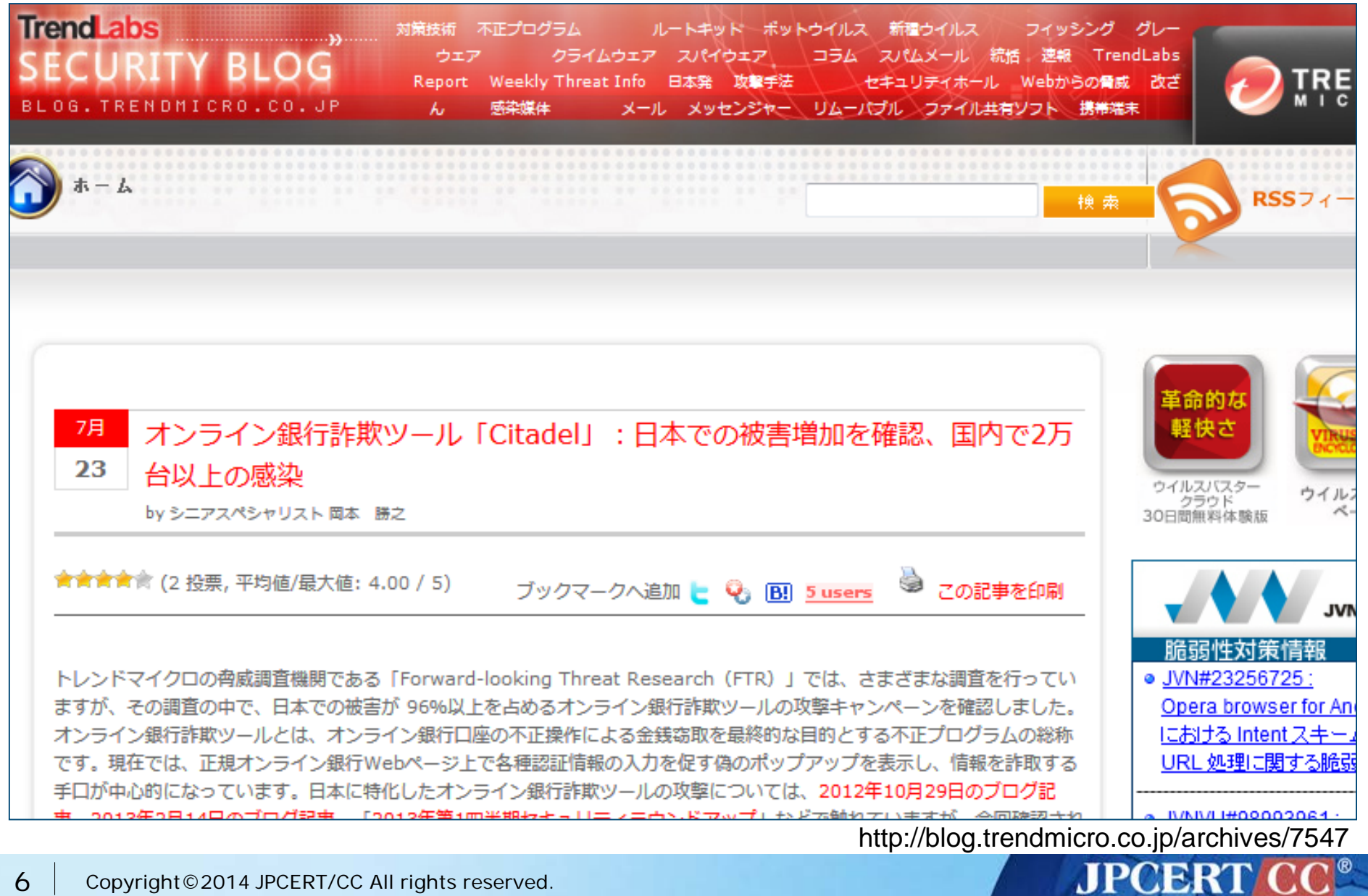

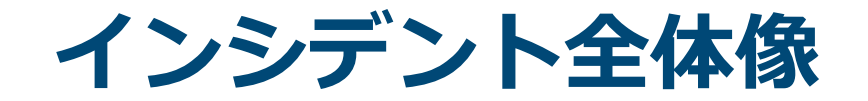

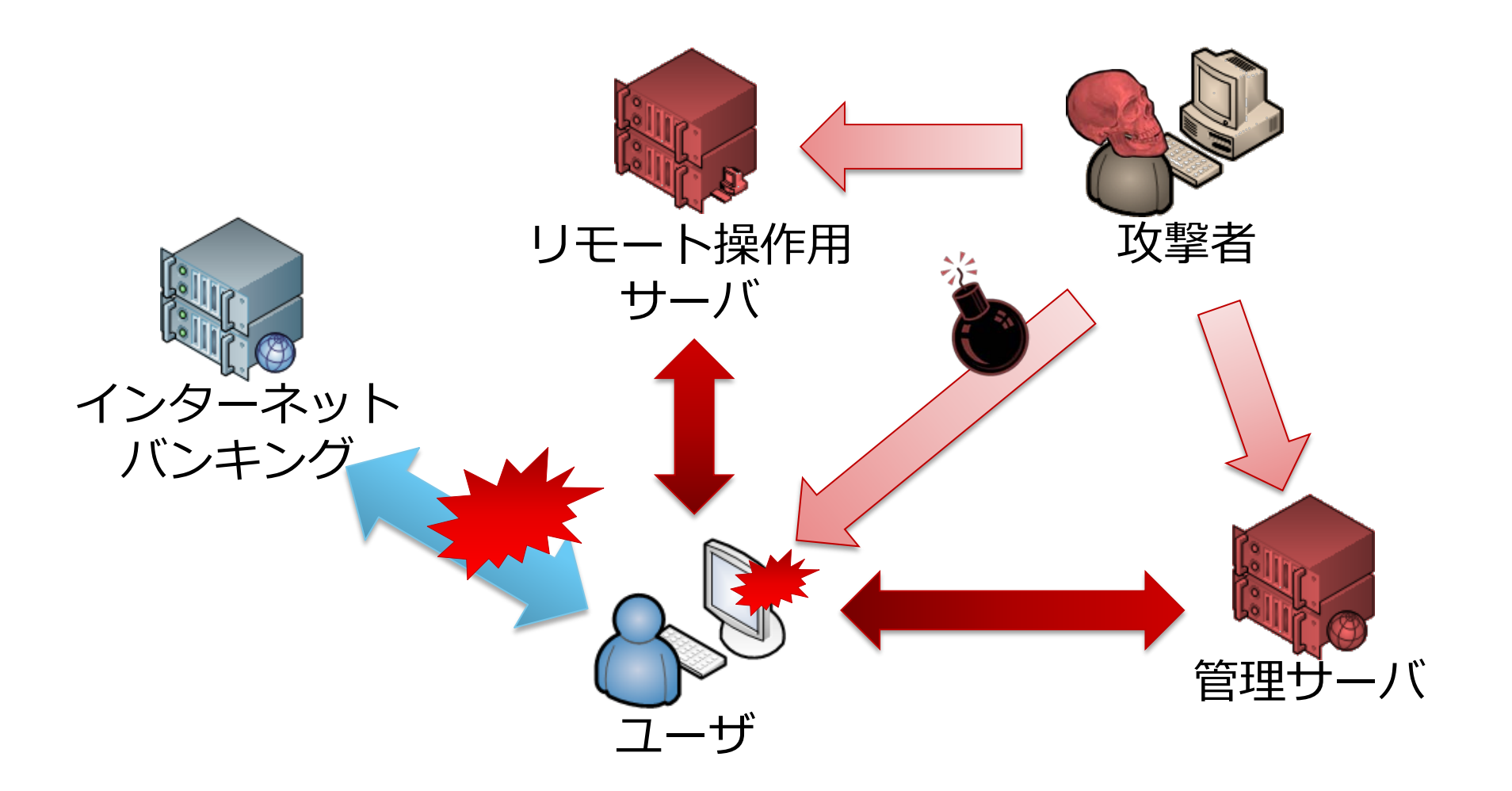

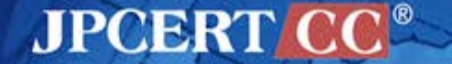

## Web Injects

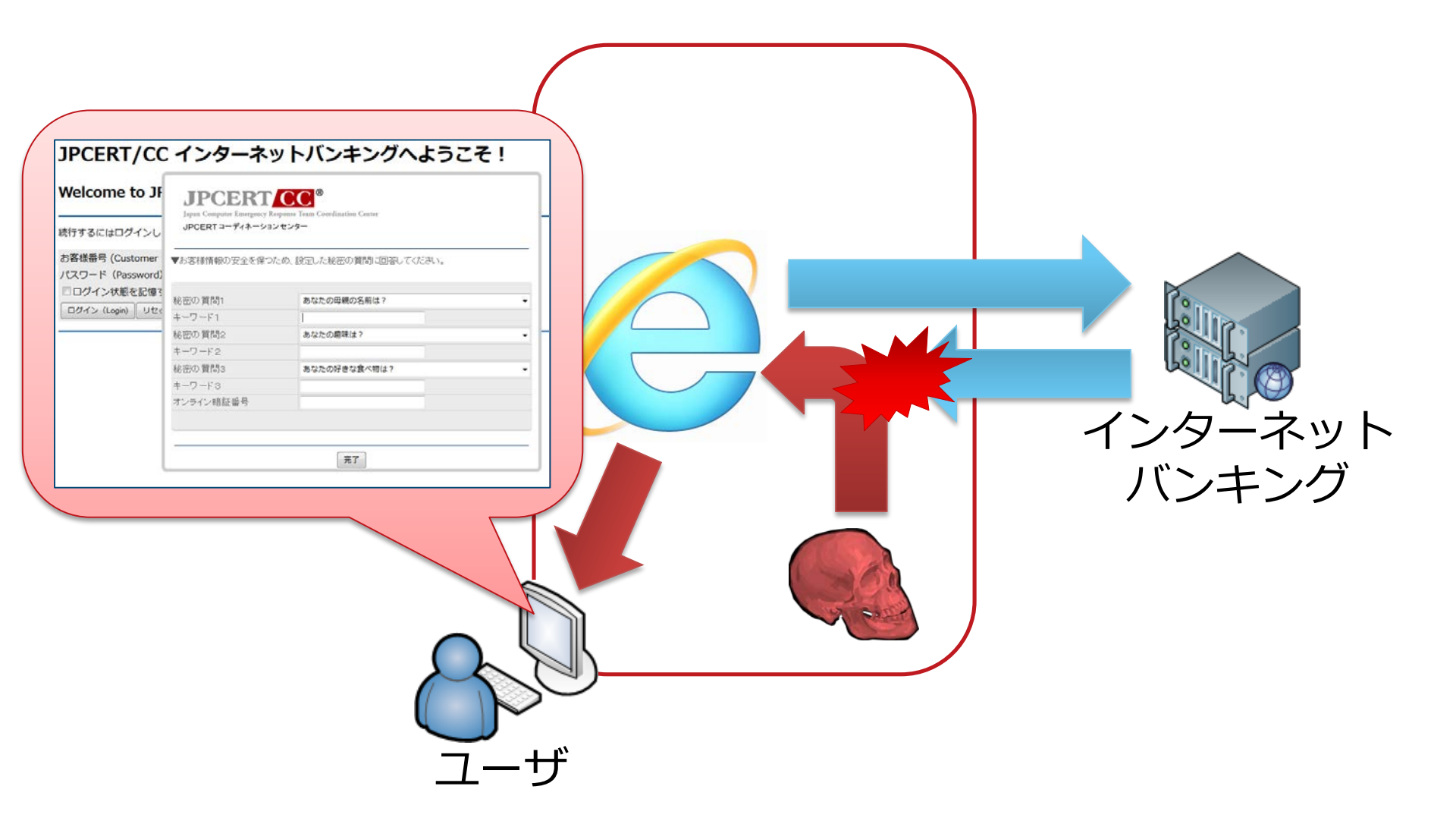

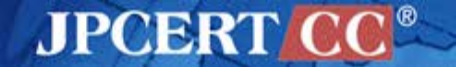

## Web Injects デモ

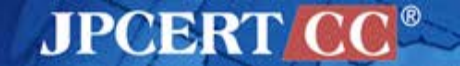

## マルウェアの作成・管理ツール

| Citadel Universal Spyware System                                                                                                    |                                                                                       |                                                                                                    |
|----------------------------------------------------------------------------------------------------|---------------------------------------------------------------------------------------|----------------------------------------------------------------------------------------------------|
| rrent version<br>ersion: 1.3.4.5<br>uild time: 22:23:30 20.09.2012 GMT<br>ignature: avltree<br>ogin key: C2E51B1A9C3B93372D8D560591E7AE42                                    | Information about active bot<br>Encryption key:<br>Remove bot                         |                                                                                                    |
| nfiguration<br>urce configuartion file:<br>¥Documents and Settings¥kanri¥デスクトップ¥Citadel 1.3.4.5 Botn<br>Browse Edit<br>Build the bot configuration Build the bot files-proxy | Language:<br>English<br>Building bot<br>Build Bot Build Modules                       | es                                                                                                    |
|                                                                                                    | Information:<br>Current user: admin<br>31.01.2014                                     | Connect to another DB     Database: Current      Connect [Setup]                                                  |
|                                                                                                    | 00.20.47 (W Asia/Tokyo                                                                |                                                                                                    |
|                                                                                                    | Statistics:<br>Statistics:<br>Summary<br>OS<br>Sinstalled Software<br>Botnet:<br>Bate | Filter       Search from date (dd.mm):     18.12 V to date:       Bots:     XPSP2-IE6_7875768F98640C83   Botnets: |

アンダーグラウンドでの売買

#### [P][rent]Citadel – Banking botnet.

Hello members of ljuska !

#### I am here to offer CITADEL 1.3.5.1 Rain Edition Botnet Setup Service.

Selling records of the Trojan citadel of 2012. Bot features: video module (record vid Accumulated over the entire year, about 1.5TB reports and so are sold at the following rates: screenshots (make scree 100GB = 1000WMZ -webinjects (you can add 10GB = 200WM7 VNC module. (access to 5GB = 100WMZ Account parser (collect a 1GB = 25WMZ - jabber notifier socks5 (backconnect ser And so, the test is successful, the Trojan citadel [!] Form grabber and injects Redirect technology to hi Link keyloger Jabber: [can see links only to registered users. Зарегистрироваться... ICQ: 672378794 Original description of Cita PS: country CA IT TR http://malware.dontneedcd http://malware.dontneedco Free logs can be found here Image Price: 500 LR/Every mor SnimokCIT.JPG (14.2 KB, 4 views) Last edited ANSIP; 24.01.2013 at 16:17.

JPCERT CC<sup>®</sup>

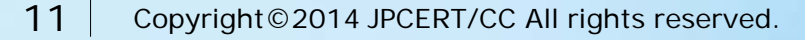

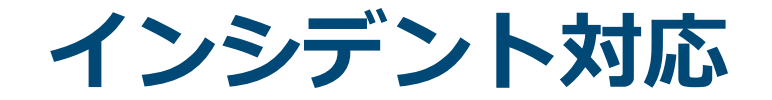

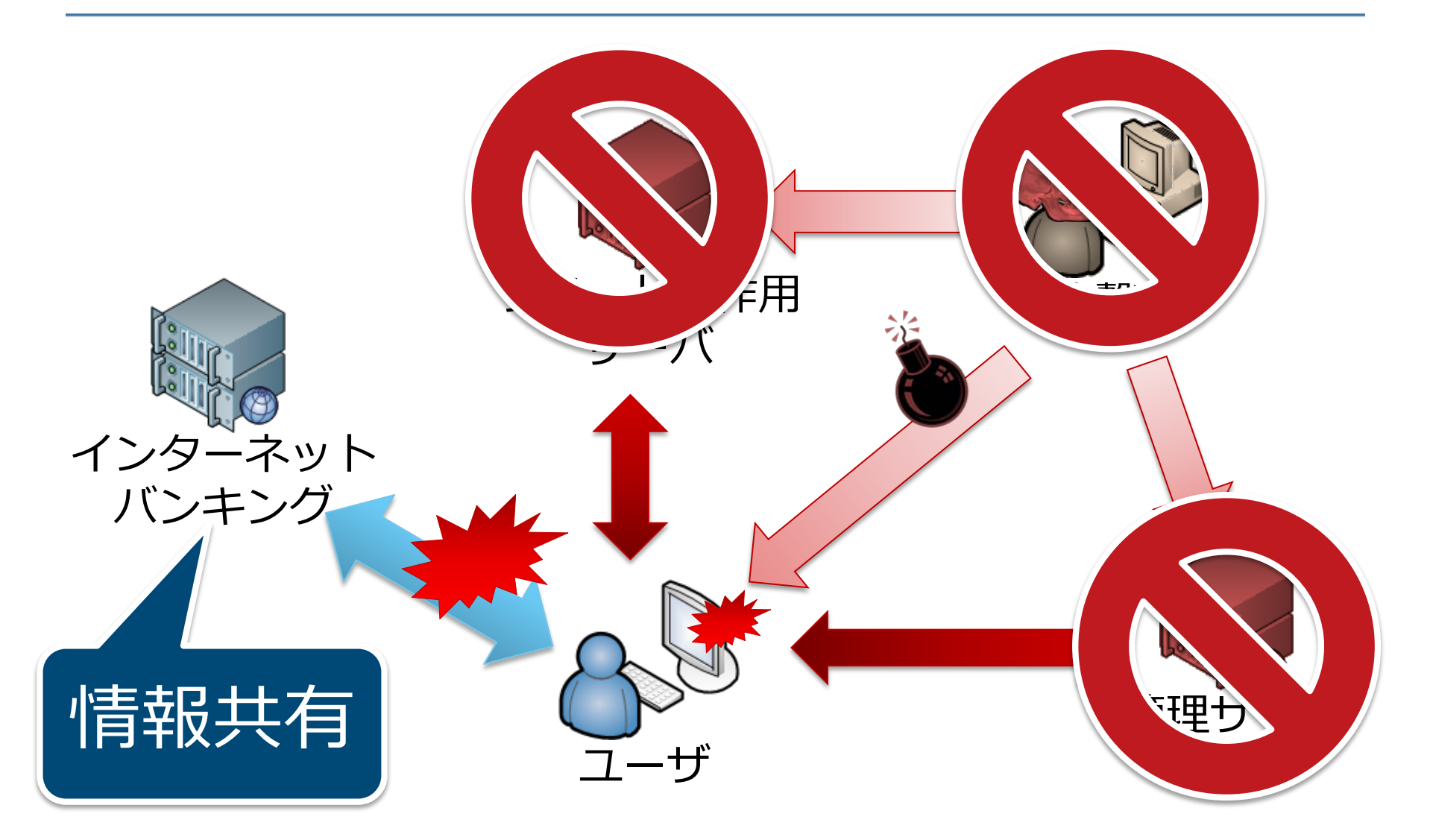

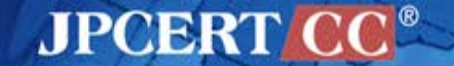

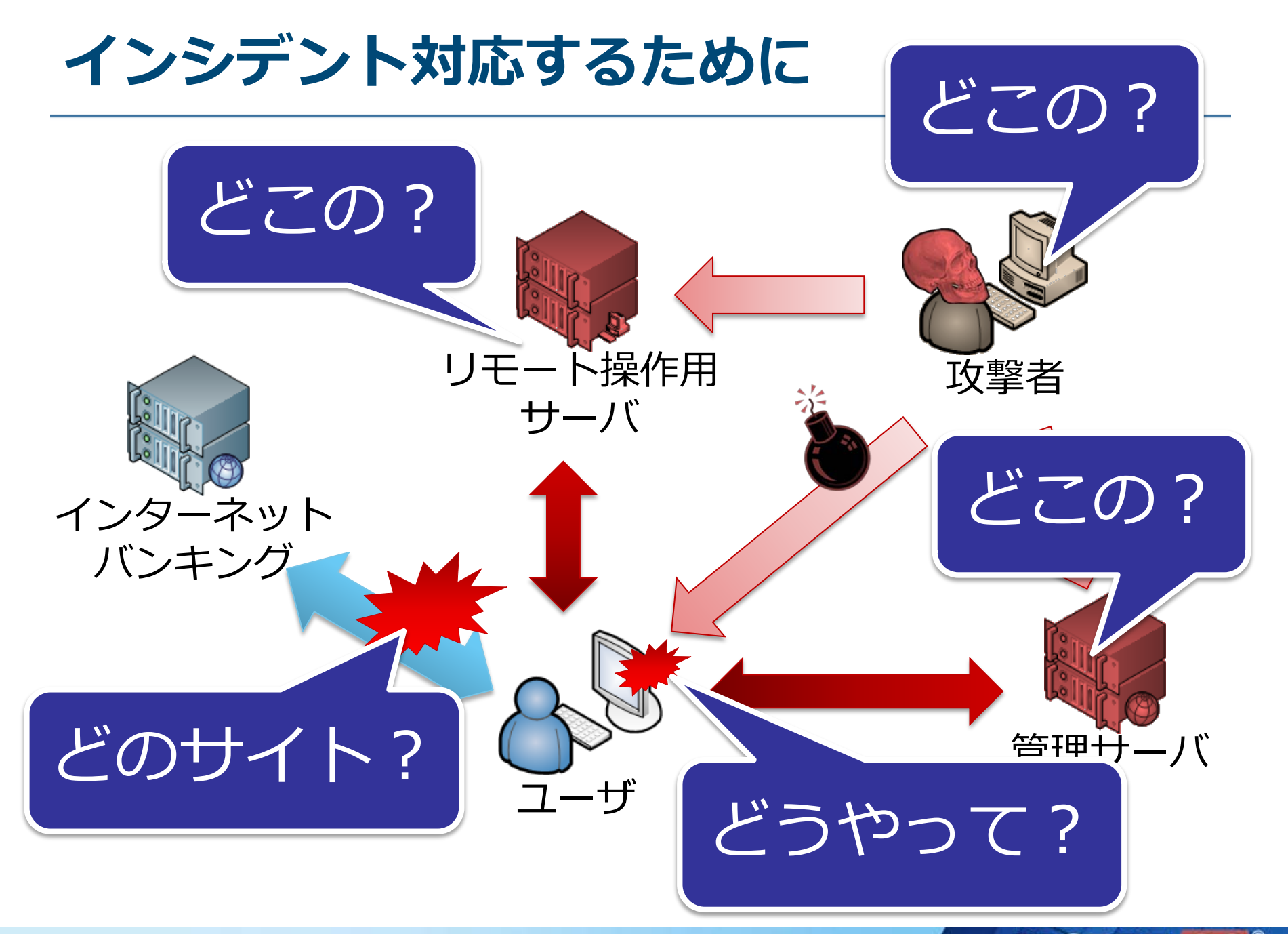

#### JPCERT CC

# **CITADEL の分析**

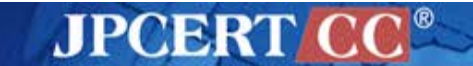

## Citadel の分析を行うにあたって

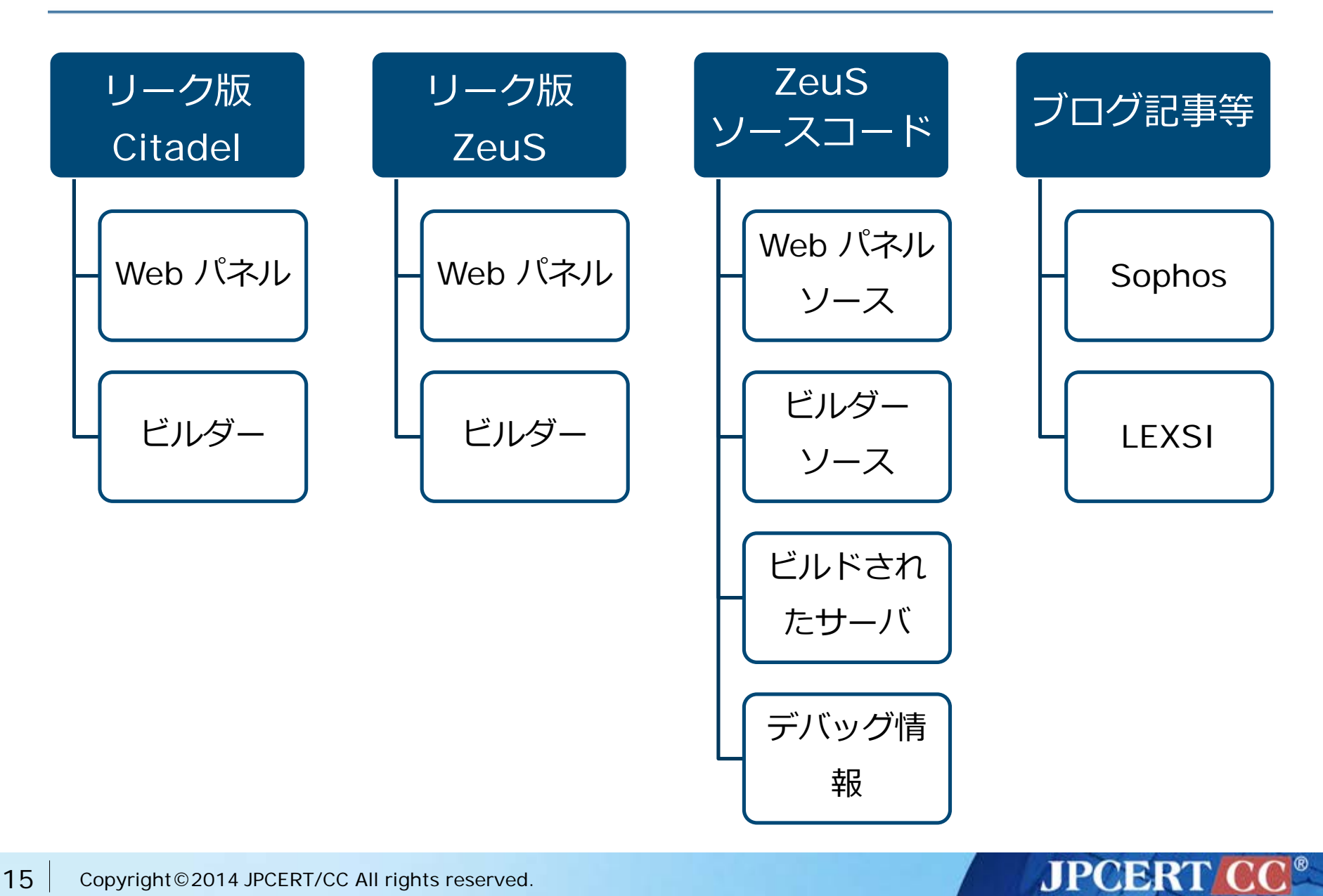

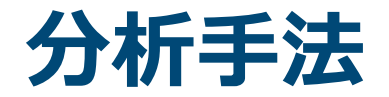

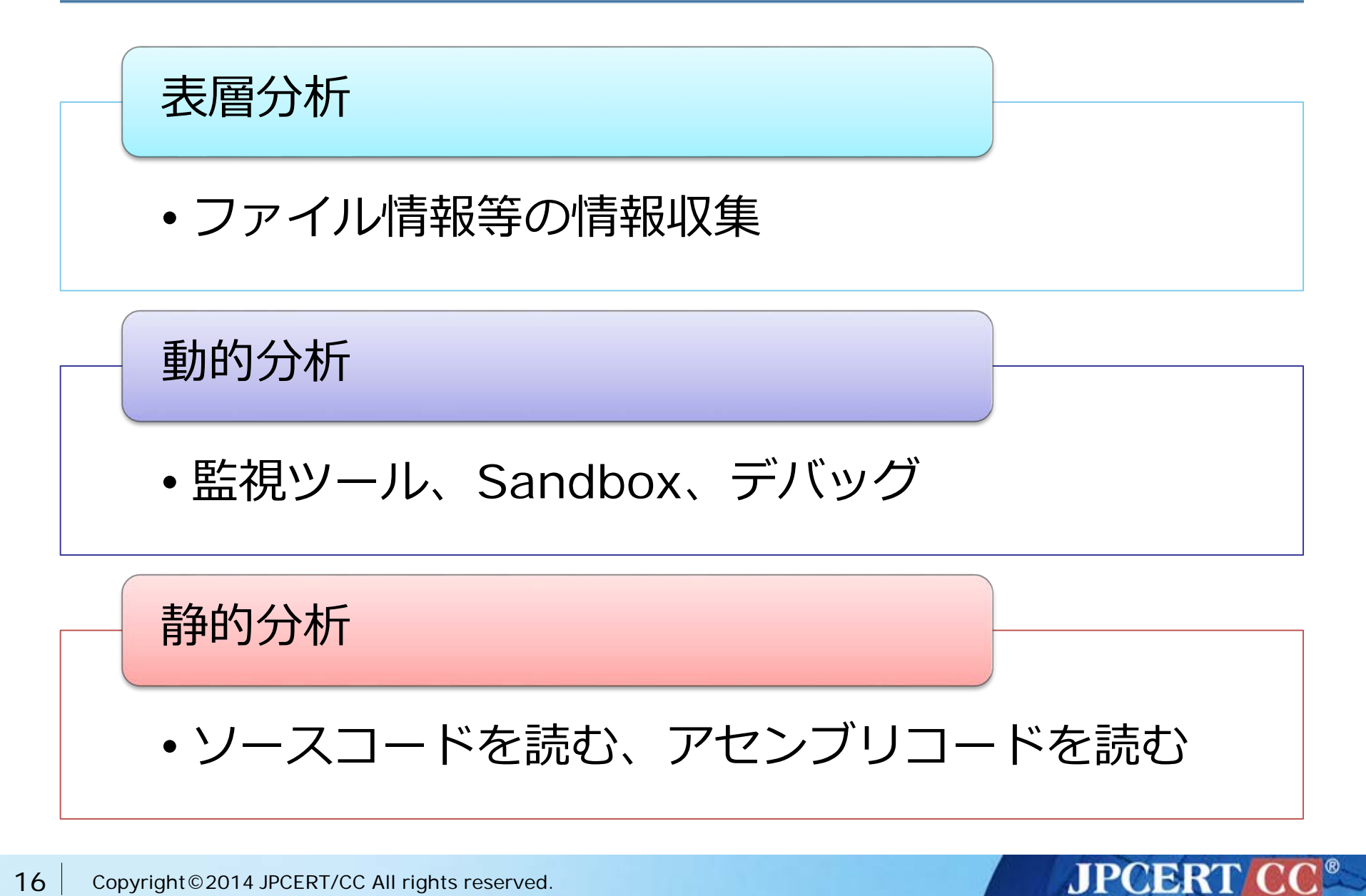

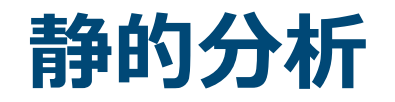

### ■ ZeuS との差分を調査

| ノリューションエクスプ 🔻 🖡 🗙                                                                                                    | <mark>core.cpp ×</mark> defines.h language.h* listen.cpp* tools.h                                                                                                    |
|----------------------------------------------------------------------------------------------------|----------------------------------------------------------------------------------------------------|
| 🔓   😰 🖧                                                                                                    | (グローバルスコープ)                                                                                                    |
| <ul> <li>&gt;&gt; ソリューション 'zeus' (7 プ[▲</li> <li>□ か部依存関係</li> </ul>                                                                                                    | □/*<br>R創砂福碧 ·清· kernel32.dll.<br>Beturn - ·清·                                                                                                    |
| er common.cpp<br>fr core.cpp<br>h core.h<br>h defines.h<br>isten.cpp<br>isten.cpp<br>· 그 20 builder<br>· 그 카部依存閱係<br>· · · · · · · · · · · · · · · · · · ·                                                                                                     | <pre>ktdun v //A<br/>push coreData.paths.process ; fileName</pre>                                                                                                    |
| <ul> <li>Ianguages.cpp<br/>Ianguages.h     </li> <li>Main.cpp         main.h     </li> <li>main.ico         n resources.h     </li> </ul>                                                                                                    | <pre>mov [esp+318h+overlaySize], ebx</pre>                                                                                                    |
| <ul> <li>interface interface i</li></ul> | <pre>; CODE XREF: runAsBot+28<sup>1</sup>j<br/>cmp [esp+318h+overlaySize], size PESETTINGS<br/>jnz installer<br/>push [esp+318h+overlay]<br/>call CoreInstall::_loadInstalledData(void const *,u<br/>test al, al<br/># jz loc_40D9E7<br/>} push 1 ; objectNamespace<br/>lea eax, [esp+31Ch+strObject]</pre> |
|                                                                                                    | <pre>push eax ; buffer push OBJECT_ID_LOADER; id</pre>                                                                                                    |

Core::generateObjectName(ulong,wchar t \*,ucha

; lpFileName push ebx, eax mov xor eax, eax esi, [esp+344h+var 320] lea [esp+344h+var 331], 0 mov sub\_43327F call test al, al jz short loc\_419C86 eax, [esp+340h+var\_31C] mov [esp+340h+var\_320] push [esp+344h+FileInformation], eax mov eax, [esp+344h+FileInformation] lea call sub 419840 [esp+340h+var\_328], eax mov test eax, eax short loc 419C7D jnz [esp+340h+FileInformation], eax and ; CODE XREF: sub 419C31+461j eax, [esp+340h+var\_320] lea call sub 433327 ; CODE XREF: sub 419C31+291j [esp+340h+FileInformation], 130h cmp jnz loc 419D62 [esp+340h+var 328] push call sub 415461 test al, al jz loc\_419F4E push 1 ; char eax, [esp+344h+Name] lea push ; lpsz eax 32901130h push call sub 4191DD

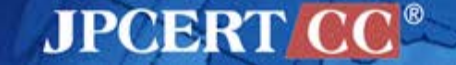

call

## **Citadel の挙動**

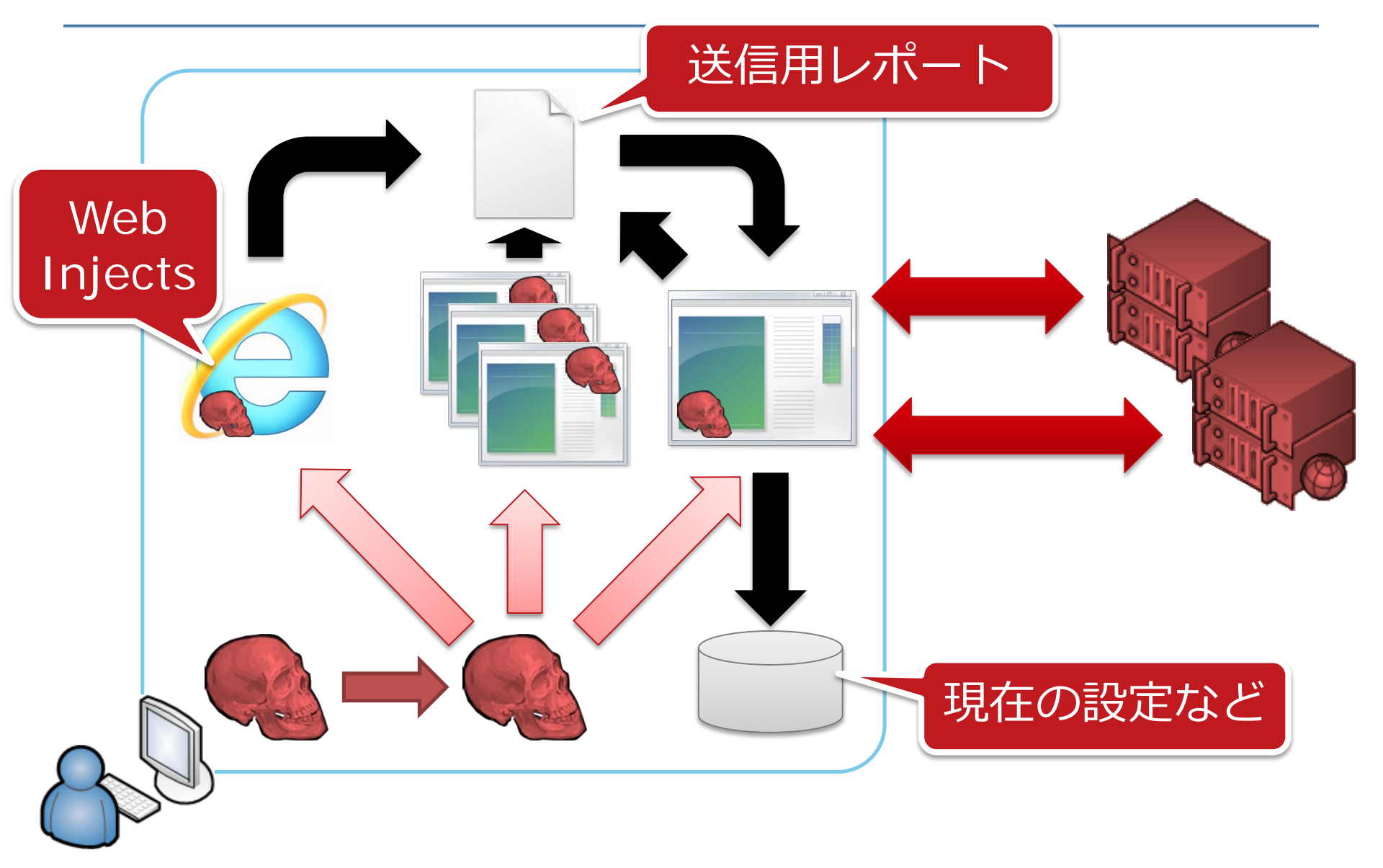

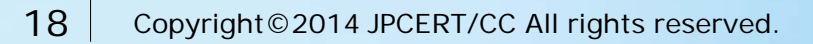

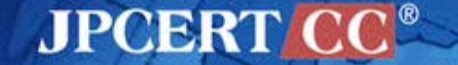

2つの設定ファイル

**Base Config** 

- 初期設定
  - 暗号鍵、Dynamic Config の URL など
- エンコードされてハードコード

**Dynamic Config** 

- ・追加の設定
  - Webパネルの URL、Web Injects、etc...

サーバからダウンロード

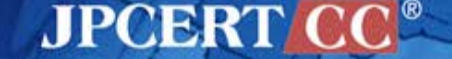

## **Base Config**

botnet "CIT" timer\_config 4 9 timer\_logs 3 6 Dynamic Config の URL timer\_stats 4 8 timer\_modules 1 4 timer\_autoupdate 8 url\_config1 "http://citadelhost/folder/file.php|file=config.dll" url\_config2 "http://reserve-citadelhost/folder/file.php|file=config.dll" remove\_certs 1 disable\_cookies 0 encryption\_key "key123" RC4 鍵を生成するための report\_software 1 パスワード enable\_luhn10\_get 0 enable\_luhn10\_post 1 disable\_antivirus 0 use\_module\_video 1 antiemulation\_enable 0 disable\_httpgrabber 0 use\_module\_ffcookie 1

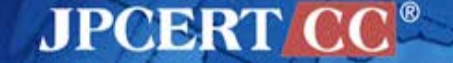

## **Dynamic Config**

url\_loader "http://citadelhost/folder/file.php|file=soft.exe" url\_server "http://citadelhost/folder/gate.php" file\_webinjects "injects.txt" urt\_webinjects "http://citadelhost/folder/file.php" entry "AdvancedConfigs" "http://reserve-host1/fqldor/file\_phplfile\_config\_bip" set\_url https://www.wellsfargo.com/ GP "http://reserve-host2/fd data before end <div><strong><label for="userid">Username</la entry "WebFilters" data\_end "#\*wellsfargo.com/\*" data\_inject "@\*payment.com/\*" <input type="text" accesskey="U" id="userid" na "!http://\*.com/\*.jpg" <DIV><STRONG><LABEL for=userid>ATM Pin</L end style="WIDTH: 147px" tabIndex="2" maxLength= <DIV><STRONG><label for="password">Passwo (snip) <input type="password" accesskey="P" id="pass <input type="hidden" name="screenid" value="SI <input type="submit" value="Go" name="btnSign <input type="hidden" id="u\_p" name="u\_p" value </form> data\_end

JPCERT

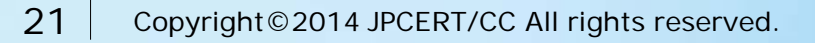

## 情報の暗号化

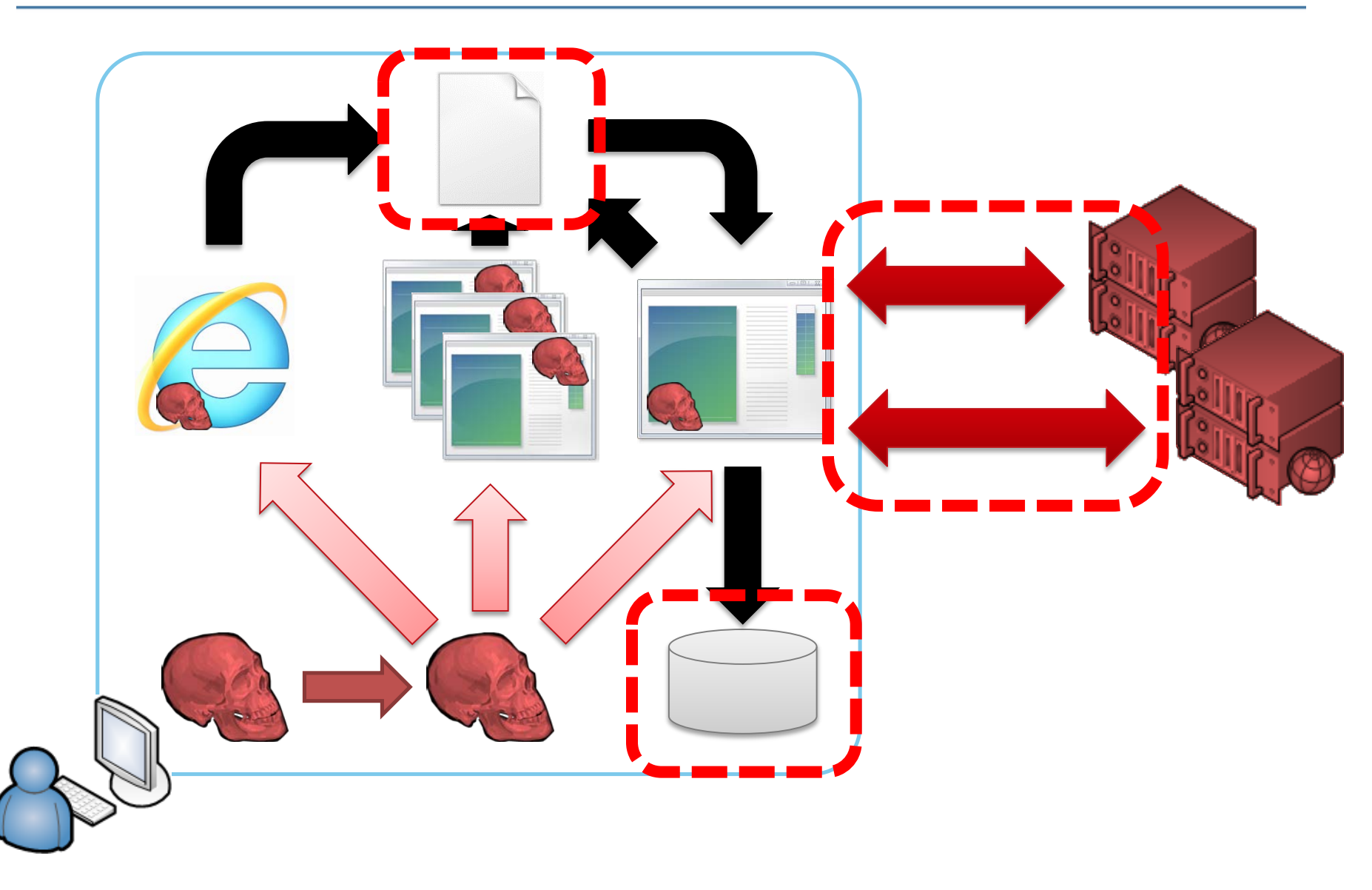

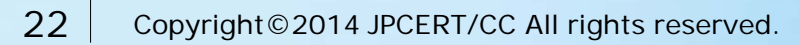

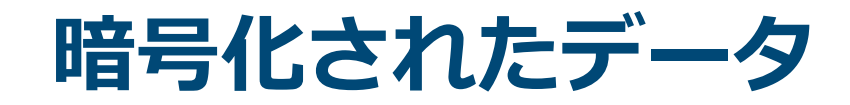

| POST /file.php HTTP/1.1<br>Accept: */*            |                        |                                                  |                                               |                                                            |                                             |
|---------------------------------------------------|------------------------|--------------------------------------------------|-----------------------------------------------|------------------------------------------------------------|---------------------------------------------|
| User-Agent: Mozilla/4.0 (compat                   | ible; MSIE 8.0; Window | ws NT 5.1; Trident/4.0; .                        | NET CLR                                       |                                                            |                                             |
| 2.0.50727; .NET CLR 3.0.4506.21<br>Host:          | 52; .NET CLR 3.5.30729 | 9; .NET4.OC; .NET4.OE)                           |                                               |                                                            |                                             |
| Content-Length: 128                               |                        |                                                  |                                               |                                                            |                                             |
| Connection: Keep-Alive<br>Cache-Control: no-cache |                        |                                                  |                                               |                                                            |                                             |
|                                                   |                        | 1. Arr. 7 M                                      |                                               |                                                            |                                             |
| . 6PGA. MD< ^]=<br>%QHA                           | 3}2.)L.≉<br>dI>[i!2    | #W^m/М.<br>Z[\$.НТТР/1.1 200 ОК                  |                                               |                                                            |                                             |
| Date: Tue, 10 Dec 2013 12:31:50                   | GMT                    |                                                  |                                               |                                                            |                                             |
| X-Powered-By: PHP/5.3.3                           | TC LINUX)              |                                                  |                                               |                                                            |                                             |
| Cache-Control: public 000                         | 68 B6 02 00 00 54 3    | 3E 32 2C 19 CO 90 9E 5                           | 5С СЗ Е4 hт>                                  | 2,                                                         |                                             |
| Content-Transfer-Encodi                           | BD 63 68 B9 B0 E8 8    | 89 70 B7 B9 9B 51 29 7                           | FOFOF .ch                                     | pQ)                                                        |                                             |
| Content-Length: 177951 020                        | 58 9D 58 EB BB 51 I    | FB 42 8F 8A FC 01 EO 3                           | 30 07 8C X.XQ.                                | в0                                                         |                                             |
| Content-Type: applicatio <sup>030</sup>           | 95 C3 6B 44 54 48 3    | 3F 15 91 B6 16 92 A6 5                           | 58 DF 45kDTH?                                 | X.E                                                        |                                             |
| 6 <b>1</b> 5 0 II ( @HZ 040                       | 2D C1 C8 52 0A 4E 2    | A4 25 E8 9C 53 F3 07 7                           | 0 BC 9FR.N.                                   | %Sp                                                        |                                             |
| {.xmB.v.]3H0.1050                                 | 5C FD B9 20 2C 9A      | 63 9A B3 F7 5D 8D 0A 8                           | 34 41 78 \ ,.c                                | ]Ax                                                        |                                             |
| Jc,C.pBz.Dk060                                    | 70 9B 69 EF CD A5 1    | B9 A1 11 33 FF AF F8 (                           | 00 B3 A1 p.i                                  | 3                                                          |                                             |
| \$BN.oe6:8=070                                    | 65 3B 3A 14 7D 0C 3    | 17 DF AA 75 4B A8 B3                             | /96F51e;:.}                                   | uKyoQ                                                      |                                             |
| QA.X%\SU.e?Q4080                                  | E9 31 DB 7E 4F DE 1    | BD 28 88 69 AA DD 3E 6                           | A 2E 4F .1.~0                                 | +.1>].0                                                    |                                             |
| 090                                               | EE FA 82 B5 40 44      | [HKEY_CURRENT_USER¥Soft:                         | vare¥Microsoft¥Sfndw]                         | ↓<br>↓                                                     |                                             |
| 0A0                                               | SC ES IB 89 BZ 92      | ″Jesirb″=hex:3b,77,90,b                          | 2,43,20,8f,67,25,5f,2                         | 2c,2b,ae,e1,a1,bf,3                                        | 3b,cc,47,a1,43,20,¥↓                        |
| 080                                               | 7D FD 56 85 17 7D      | 3f,67,25,5f,2c,2b,ea,                            | e1,a1,bf,3b,cc,47,a1,                         | ,43,20,cf,67,25,5f                                         | .2c,2b,ae,e1,a1,¥↓                          |
| 000                                               | FZ FF BC ZB 3D 00      | bf,9d,9b,b1,7a,90,01,0                           | d,18,d0,8b,a3,2b,6e                           | .a4,51,a4,3b,cc,47                                         | .a1,43,20,3f,67,¥↓                          |
| 000                                               | LE ZO AB 70 00 ZC      | 25,5f,2c,2b,ae,e1,a1,1                           | of,3b,cc,47,a1,43,20,                         | ,3f,67,25,5f,2c,2b                                         | .ae,e1,a1,bf,3b,¥↓                          |
| 020                                               | 05 B7 E4 E5 C0 4A      | cc,47,a1,43,20,3f,67,3                           | 25,5f,2c,2b,ae,el,al,                         | bf,1c,64,e9,e3,96                                          | ,f7,83,e8,28,72,¥↓                          |
| 010                                               | 20 30 02 12 34 13      | c1,8c,a2,48,c4,86,ba,2                           | (1,1e,33,2a,3e,de,b),                         | ,/4,fd,41,91,fb,1f                                         | ,/b,51,3b,cc,4/,¥↓                          |
|                                                   |                        | al,43,20,31,67,25,51,2<br>***                    | (C,2D,ae,el,al,Df♥<br>- {1 {0 40 05 0         |                                                            |                                             |
|                                                   |                        | ANIKIIZON -NEX:13,/C,U                           | ),TI,TC,E3,45,8D,38,,<br>75 -4 05 FF 01 50    | /T,34,32,10,//,84,3<br>- F6 00 -6 50 45 00                 | (0,10,/0,D8,81,08,#*<br>05 -0 6, 75 - 4, VI |
|                                                   |                        | 07,02,11,08,00,01,41,1<br>40 90 50 50 99 05 50 1 | J8,70,C4,00,DD,01,00,<br> ⊣ Cf 91 ∧C 01 75 0/ | 01, 30, 61, 30, 43, 50<br>$07 f_{-} = 50 \ 0f \ 1E \ 09$   | ,00,00,18,70,08,∓*<br>90 29 ~~ 20 70 ¥4     |
|                                                   |                        | 40,00,DC,Da,00,00,DC,                            | 10,01,01,00,01,70,04;<br>)o do 08 5d 87 94 91 | 07,10,00,01,10,00                                          | ,30,23,88,20,70,∓♥<br>22 8d 81 ac 5f ¥↓     |
|                                                   |                        | ef 92 3f 04 fo 89 fo 8                           | 55 9f 7c de 44 65 c4                          | .aa,00,17,77,10,00<br>- AA - AA - AA - AA - AA - AA - AA - | ,22,00,01,00,01,∓*<br>hd 1e 42 f8 8d ¥↓     |
|                                                   |                        | 26 22 fd c0 66 39 fc 3                           | ),,,,,,,,,,,,,,,,,,,,,,,,,,,,,,,,,,,,,        | 5e 76 d1 ea 0f 15                                          | f4 31 6e 32 b5 ¥↓                           |
|                                                   |                        | 48.ae.bc.40.18.5a.a4                             | f.da.8d.6d.64.3b 74                           | .cd.dc.06.f1.bd 9b                                         | .e0.57.2d.9a.62.¥↓                          |
|                                                   |                        | 6e.0a.a3.48.29.28.cf.4                           | 17.23.66.ee.6a.8e.1d                          | .ed.08.4d.f6.77.11                                         | .18.22.22.52.d1.¥↓                          |
|                                                   | l                      | ,,,,,,,,,,.,.,.,.,.                              |                                               | ,,,,,                                                      | ,,,,,,,,,                                   |

JPCERT CC

## 暗号化されたデータの内容

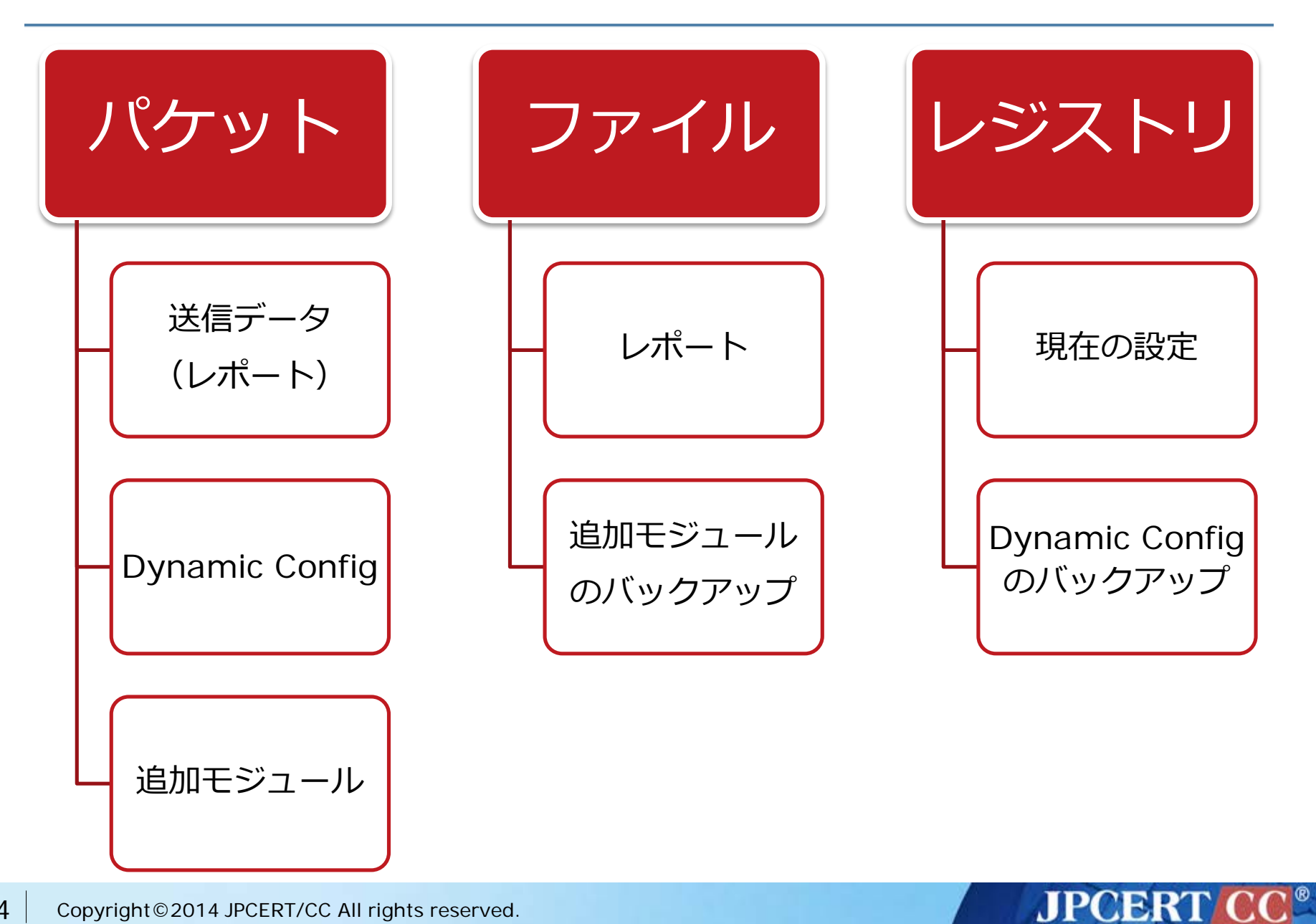

## **Citadel** が用いる暗号方式

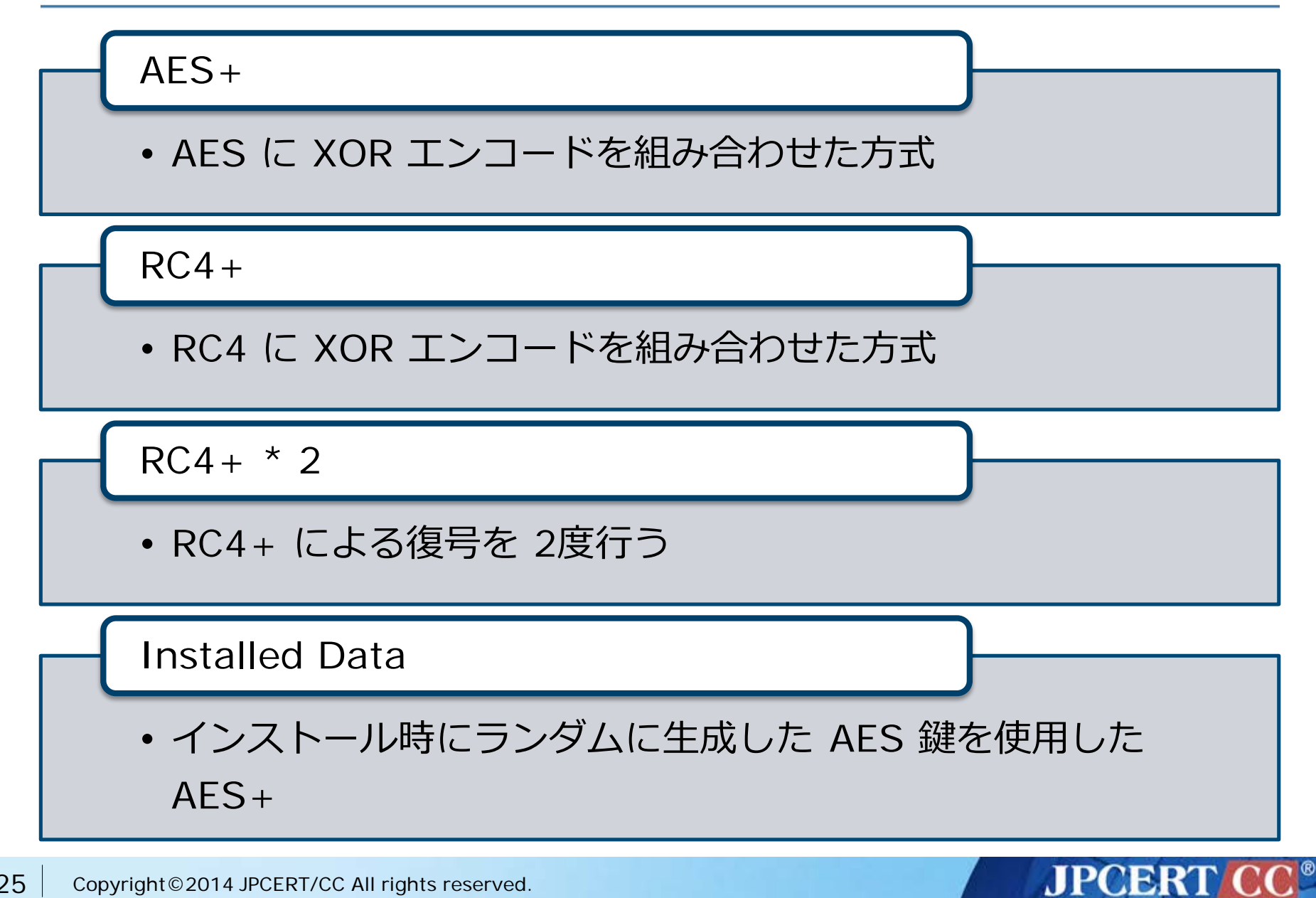

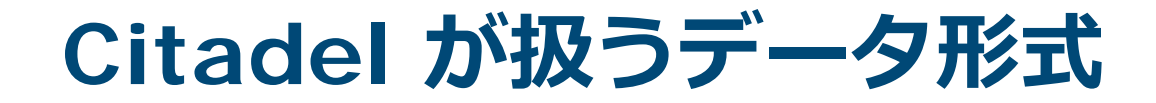

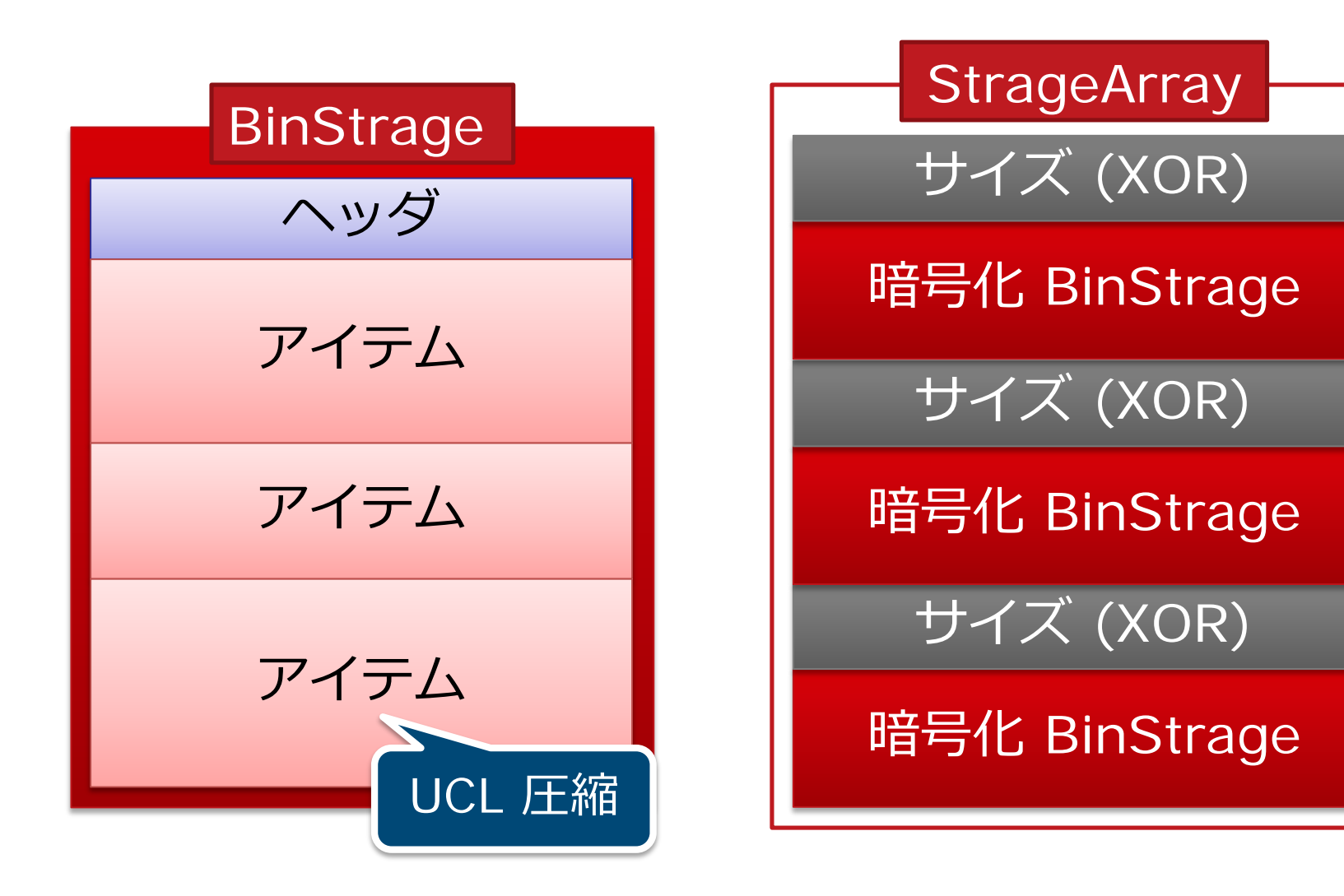

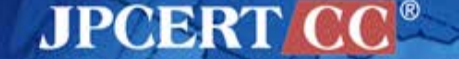

## Dynamic Config の場合

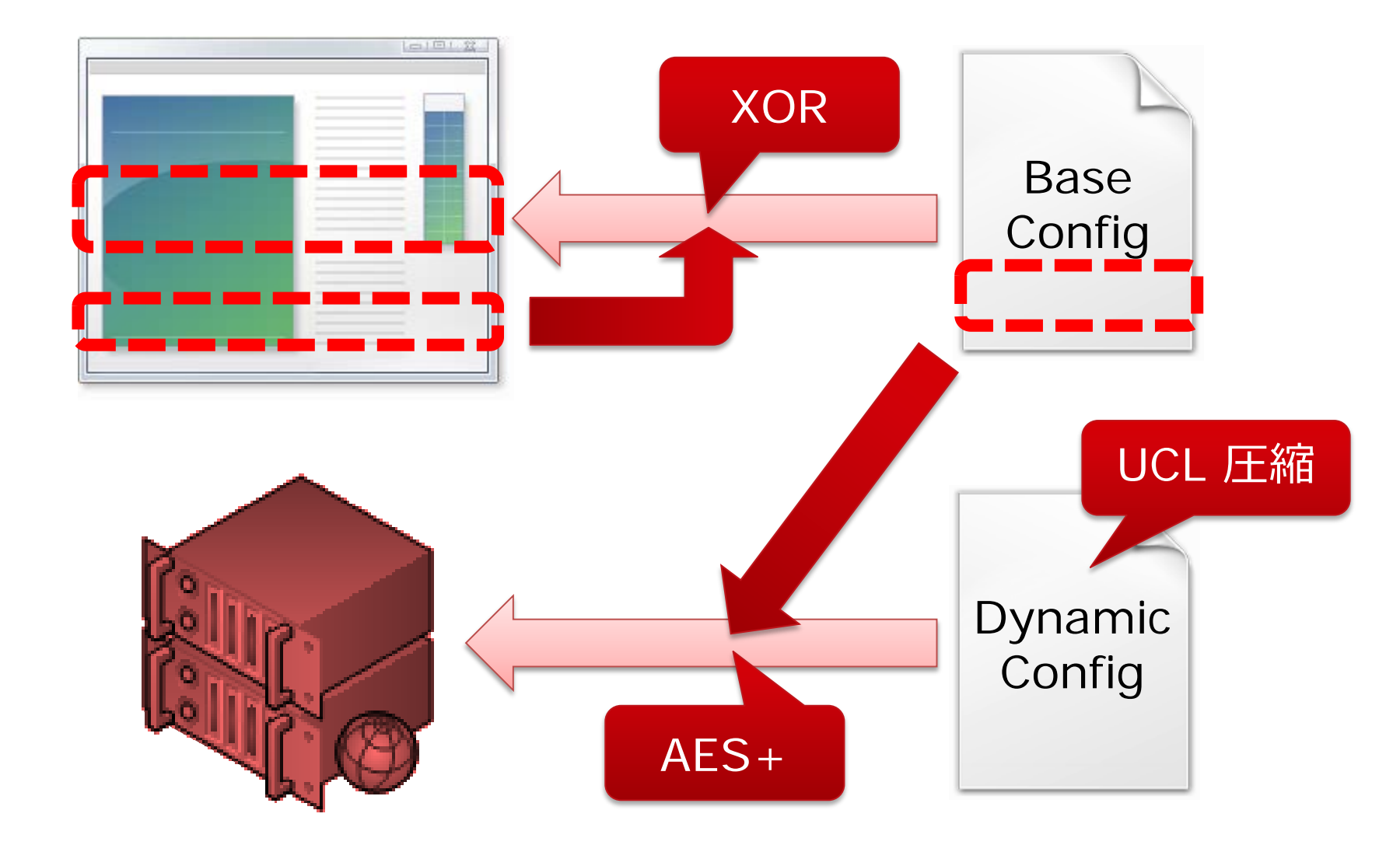

### JPCERT CC<sup>®</sup>

0x400 バイトのオーバーレイ

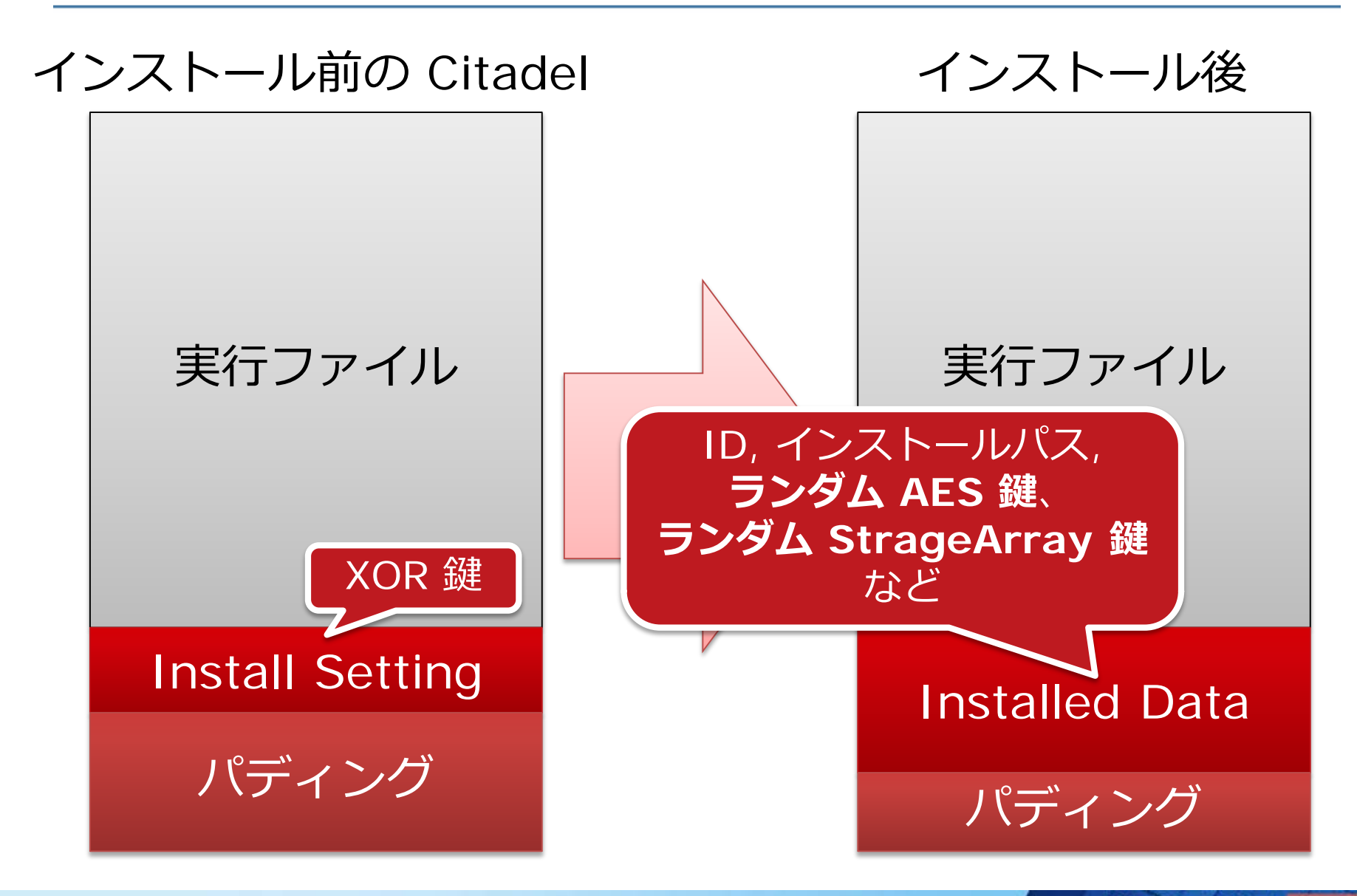

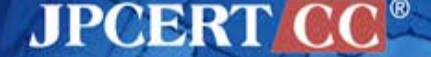

## 復号対象まとめ

| カテゴリ  | 対象                         | 形式            | 暗号方式           |
|-------|----------------------------|---------------|----------------|
|       | レポート                       | 暗号化 BinStrage | RC4+           |
| パケット  | Dynamic Config             | 暗号化 BinStrage | AES+           |
|       | 追加モジュール                    | 実行ファイル        | RC4+ * 2       |
|       | レポートファイル                   | StrageArray   | Installed Data |
| ファイル  | モジュールの<br>バックアップ           | StrageArray   | Installed Data |
| レジストリ | Dynamic Config の<br>バックアップ | 暗号化 BinStrage | Installed Data |

JPCERT CC®

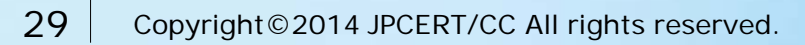

# メイキング CITADEL DECRYPTOR

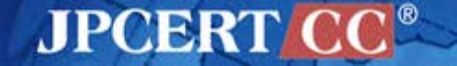

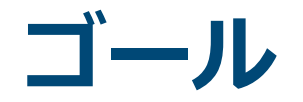

### ■ インシデント対応に必要な情報を復号する

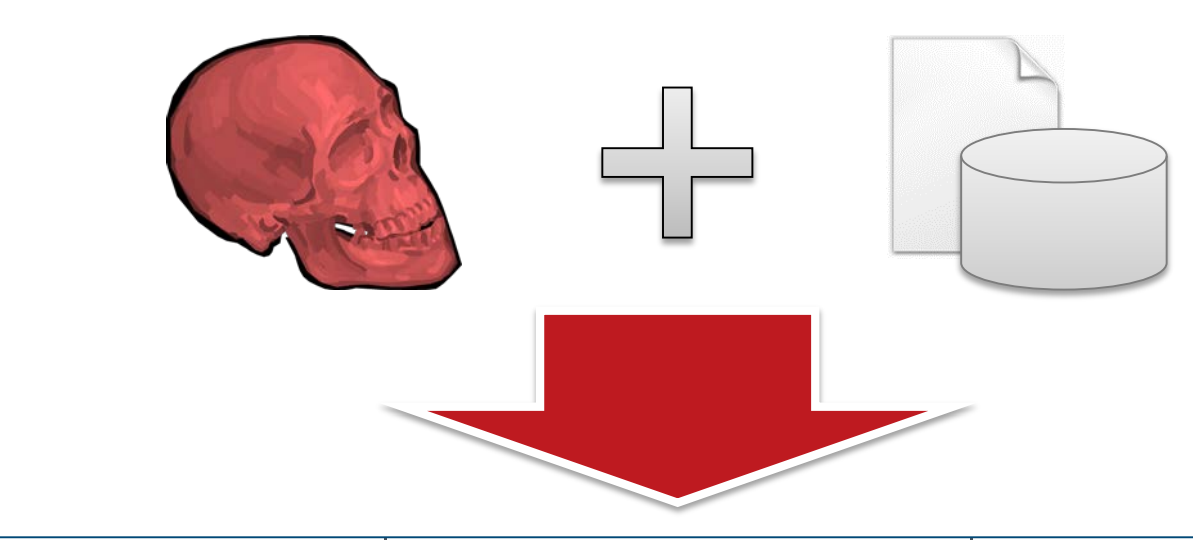

| 6E | 61             | 6D | 65 | ЗD | 22 | 62 | 74 | 6E | 53 | 69 | 67 | 6E | 6F         | 6E            | 22 | name="btnSignon"               |
|----|----------------|----|----|----|----|----|----|----|----|----|----|----|------------|---------------|----|--------------------------------|
| 20 | 69             | 64 | 3D | 22 | 62 | 74 | 6E | 53 | 69 | 67 | 6E | 6F | 6E         | 22            | 20 | id="btnSignon"                 |
| 63 | 6C             | 61 | 73 | 73 | 3D | 22 | 73 | 75 | 62 | 6D | 69 | 74 | 42         | 74            | 6E | class="submitBtn               |
| 22 | 20             | 74 | 61 | 62 | 69 | 6E | 64 | 65 | 78 | 3D | 22 | 32 | 22         | $2\mathrm{F}$ | 3E | <pre>" tabindex="2"/&gt;</pre> |
| 3C | $2 \mathrm{F}$ | 64 | 69 | 76 | 3E | 20 | 0D | 0A | 3C | 69 | 6E | 70 | 75         | 74            | 20 | <input< td=""></input<>        |
| 74 | 79             | 70 | 65 | ЗD | 22 | 68 | 69 | 64 | 64 | 65 | 6E | 22 | 20         | 69            | 64 | type="hidden" id               |
| ЗD | 22             | 75 | 5F | 70 | 22 | 20 | 6E | 61 | 6D | 65 | 3D | 22 | 75         | 5F            | 70 | ="u_p" name="u_p               |
| 22 | 20             | 76 | 61 | 6C | 75 | 65 | 3D | 22 | 22 | 2F | 3E | 0D | <b>0</b> A | 3C            | 2F | " value=""/> </td              |
| 66 | 6F             | 72 | 6D | 27 | 4E | 00 | 00 | 00 | 00 | 00 | 10 | 2C | 00         | 00            | 00 | form'N,                        |
| 2C | 00             | 00 | 00 | 64 | 30 | 2C | 00 | 10 | 00 | 00 | 00 | 00 | 00         | 00            | 00 | ,d0,                           |

JPCERT CC<sup>®</sup>

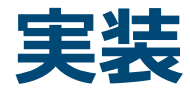

# Python

# PyCrypto

# pefile

UCL

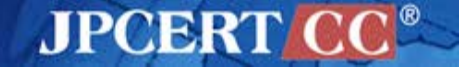

## RC4+ 復号処理

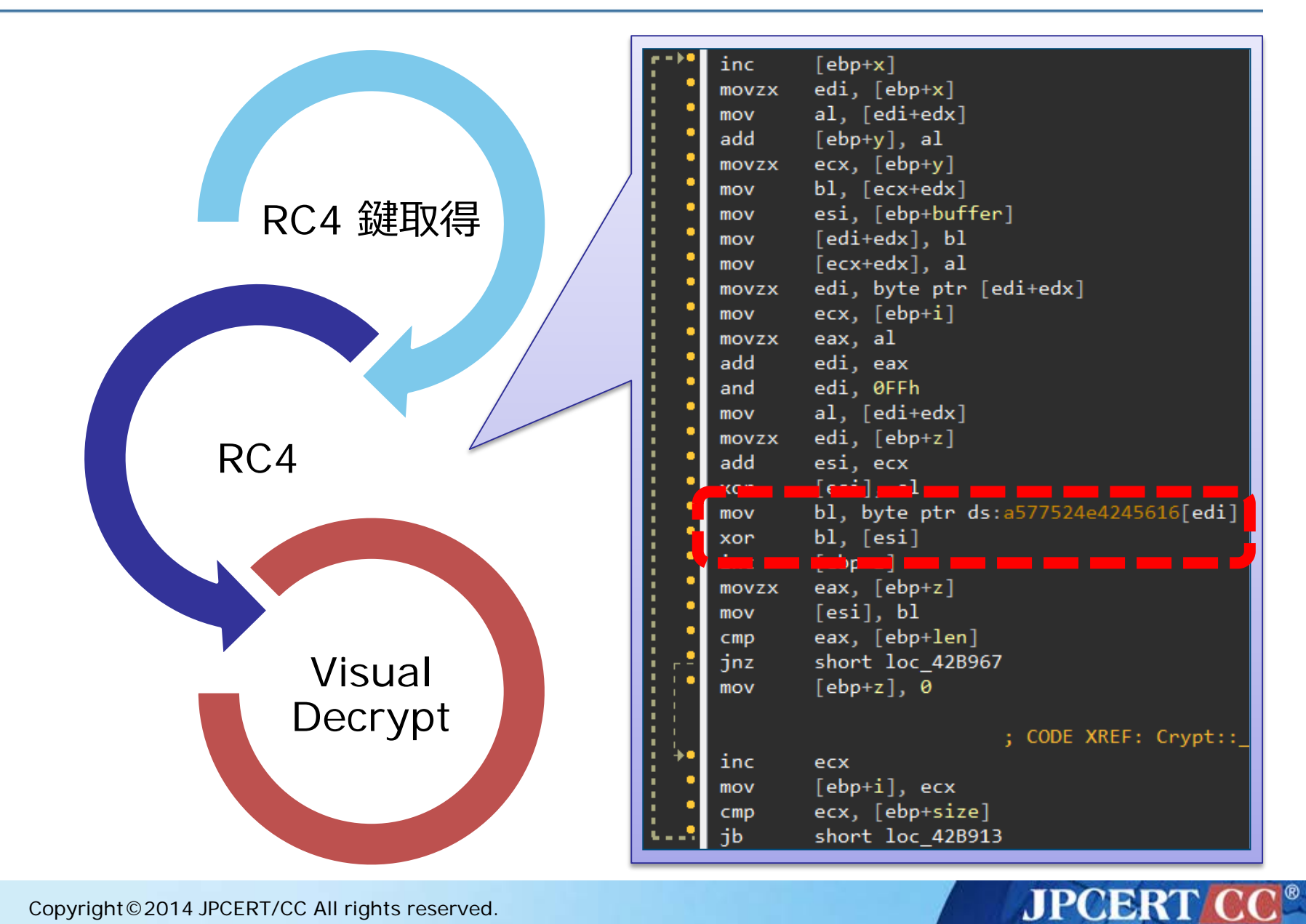

## RC4+ 実装

```
def rc4_plus_decrypt(login_key, base_key, buf):
  S1 = base_key['state']
  S2 = map(ord, login_key)
  out = ""
  i = j = k = 0
  for c in buf:
     i = (i + 1) \& OxFF
     j = (j + S1[i]) & OxFF
     S1[i], S1[j] = S1[j], S1[i]
     out += chr((ord(c) \land S1[(S1[i]+S1[j])&OxFF])
                  ^ S2[k%len(S2)])
     k + = 1
  return out
```

JPCERT

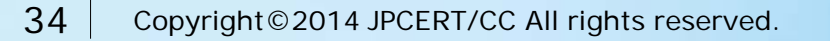

## AES+ 復号処理

|            | xor   | dword ntr [eax] 32(104FCh      |
|------------|-------|--------------------------------|
|            | movzx | edy hyte ntr [eax+3]           |
|            | movzx | edi, byte ptr [eax+2]          |
|            | xor   | dword ptr [eax+4], 0ABC8E546h  |
|            | xor   | dword ptr [eax+8] 0DCCEC5D0h   |
|            | xor   | dword ptr [eax+0Ch], 42AB5073h |
| ALJ WEAKIG |       | eda a                          |
|            | or    | edx. edi                       |
|            | movzx | edi. byte ptr [eax+1]          |
|            | shl   | edx. 8                         |
|            | or    | edx, edi                       |
|            | movzx | edi, byte ptr [eax]            |
|            | shl   | edx, 8                         |
| ALS 復亏     | or    | edx, edi                       |
|            | xor   | edx, [ecx]                     |
|            | movzx | edi, byte ptr [eax+6]          |
|            | mov   | [ebp+var_4], edx               |
|            | movzx | edx, byte ptr [eax+7]          |
|            | movzx | ebx, byte ptr [eax+0Bh]        |
| Mieurel    | shl   | edx, 8                         |
| Visual     | or    | edx, edi                       |
| Decrypt    | movzx | edi, byte ptr [eax+5]          |
|            | shl   | edx, 8                         |
|            | or    | edx, edi                       |
|            | movzx | edi, byte ptr [eax+4]          |
|            | shl   | edx, 8                         |

JPCERT CC®

## AES+ 実装

```
def unpack_aes_plus(login_key, base_key, xor_key,
aes_key, data):
  aes = AES.new(aes_key)
  tmp = aes.decrypt(data)
  out =
         for i in range(len(tmp)):
     out + = chr(ord(tmp[i]) \land
                 ord(xor_key[i%len(xor_key)]))
  return out
```

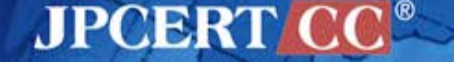

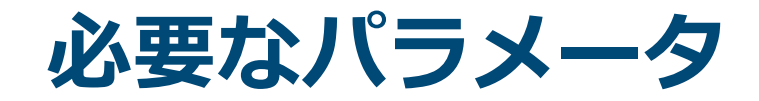

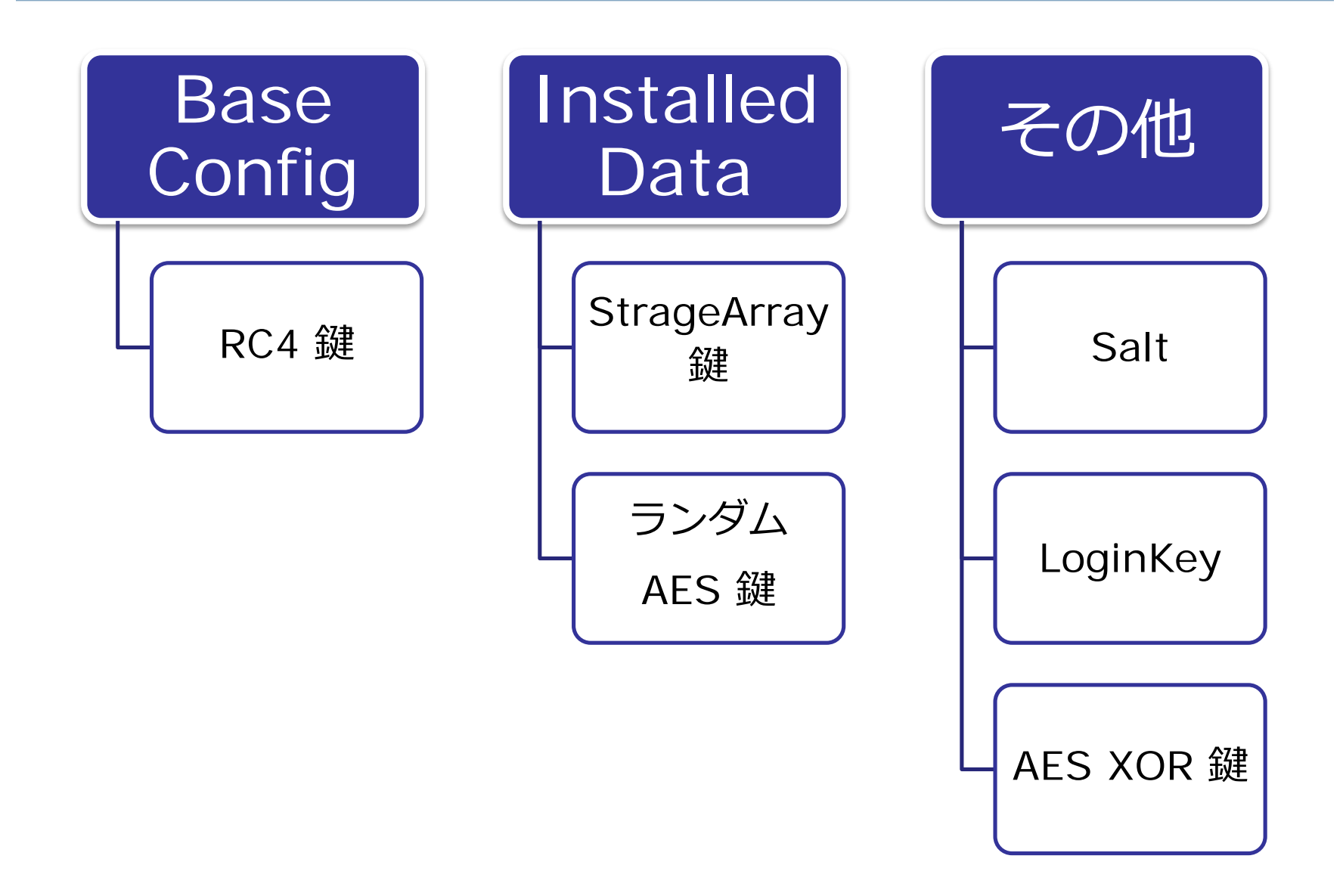

JPCERT CC<sup>®</sup>

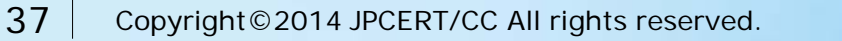

必要なパラメータの取得

| 56<br>BA AO 05 00 00<br>52<br>68 38 64 40 00<br>50<br>E8 BD 76 01 00<br>8B 0D B4 49 43 00<br>03 0D 94 4D 43 00<br>8B F2<br>2B C8 | voidfastcall                        | Core::ge<br>push<br>mov<br>push<br>push<br>call<br>mov<br>add<br>mov<br>sub | etBaseConfig(struct BASECONFIG *) proc near<br>esi<br>edx, 5A0h<br>edx<br>offset char const * const baseConfigSource source<br>eax<br>Mem::_copy(void *,void const *,ulong)<br>ecx, coreData.modules.current<br>ecx, coreData.baseConfigInfo.xorKey<br>esi, edx<br>ecx, eax |
|----------------------------------------------------------------------------------------------------|-------------------------------------|-----------------------------------------------------------------------------|----------------------------------------------------------------------------------------------------|
| 8A 14 01<br>30 10<br>40<br>4E<br>75 F7<br>5E<br>C3                                                                               | <pre>loc_412A14: voidfastcall</pre> | mov<br>xor<br>inc<br>dec<br>jnz<br>pop<br>retn<br>Core::ge                  | <pre>dl, [ecx+eax] [eax], dl eax esi short loc_412A14 esi etBaseConfig(struct BASECONFIG *) endp</pre>                                                                                                    |

re.compile(".\*¥x56¥xBA(..)¥x00¥x00¥x52¥x68(....) ¥x50¥xE8....¥x8B¥x0D.\*", re.DOTALL)

**JPCERT** 

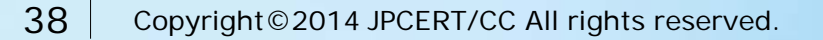

## **UCL Decompress**

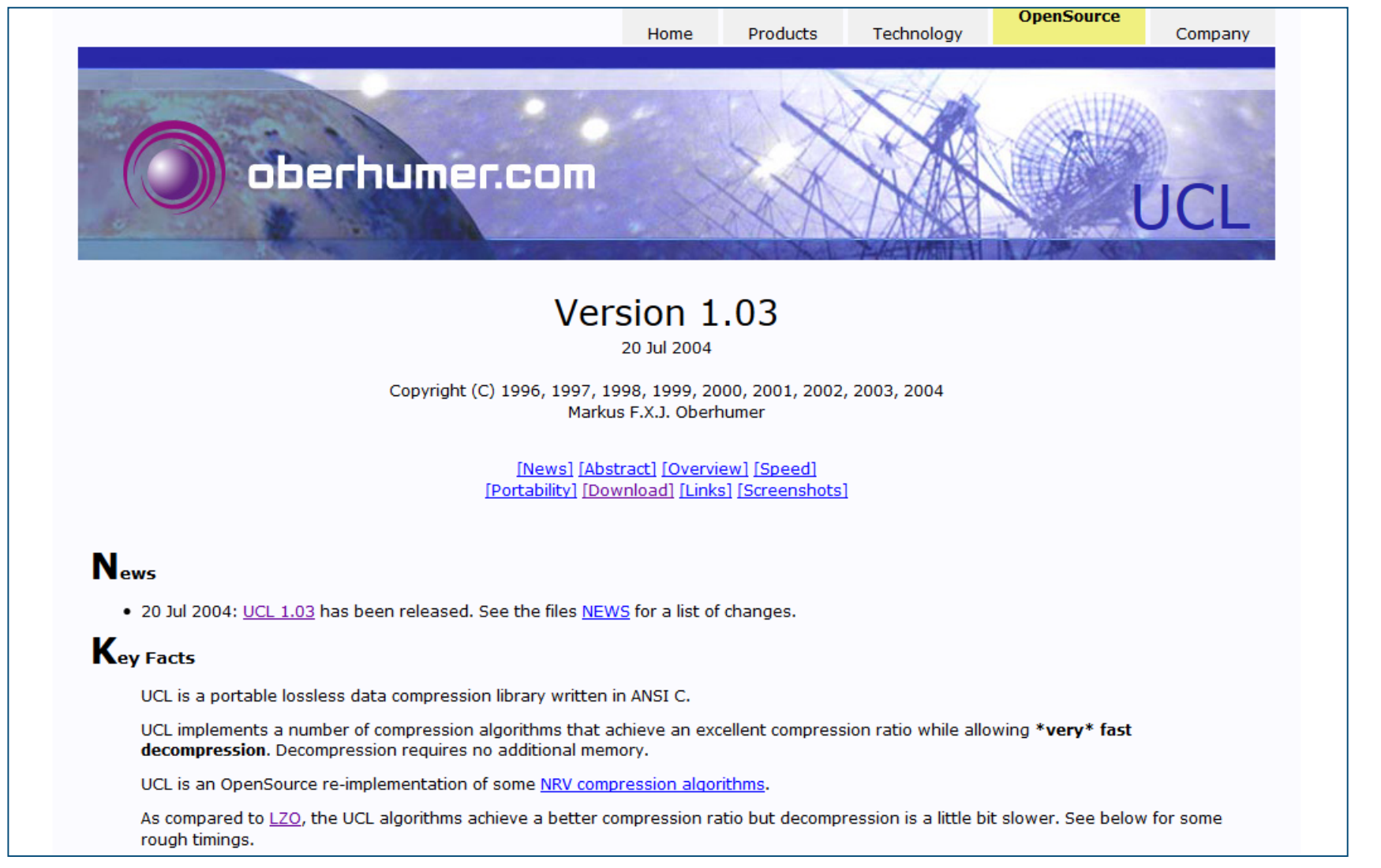

#### http://www.oberhumer.com/opensource/ucl/

JPCERT CC

## UCL Decompress 実装

```
def _ucl_decompress(self, data):
  ucl = cdll.LoadLibrary(UCL)
  compressed = c_buffer(data)
  decompressed = c_buffer(DECOMPRESS_MAX_SIZE)
  decompressed_size = c_int()
  result = ucl.ucl_nrv2b_decompress_le32(
                            pointer(compressed),
                            c_int(len(compressed.raw)),
                            pointer(decompressed),
                            pointer(decompressed_size))
  return decompressed.raw[:decompressed_size.value]
```

UPCERI

## **CITADEL DECRYPTOR**

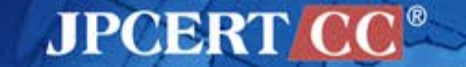

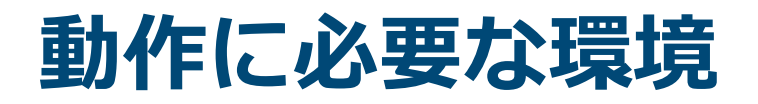

Windows + 32bit Python

•コードおよび使用しているライブラリが 64bit に対応していないため

### PyCrypto

- •Python の暗号モジュール
- •AES 復号を行うために使用
- •Windows 用のバイナリは
  - •<u>http://www.voidspace.org.uk/python/modules.shtml#pycrypto</u>

JPCERT/

### pefile

- Python の Windows 実行ファイルをパースするモジュール
- •セクション等をパースして、必要な鍵を取り出すために使用

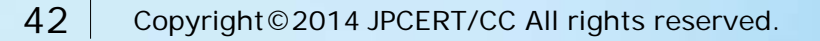

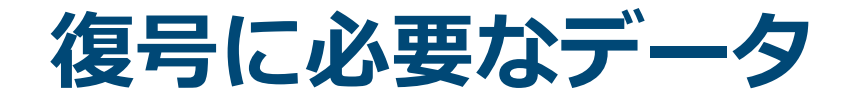

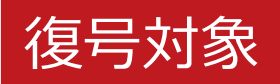

### アンパックされた Citadel 本体

- ベース RC4 鍵
- AES+ 用の XOR 鍵
- ・RC4+ 用の XOR 鍵(LOGINKEY)
- RC4+ 用の salt

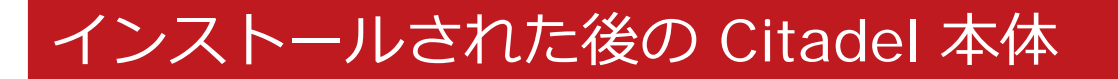

- Installed Data
  - ランダムに生成された AES 鍵
  - ・ ランダムに生成された StrageArray 鍵

JPCERT C

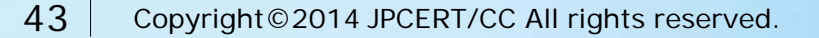

## citadel\_decryptor.py

- Citadel が扱う暗号化された様々なデータを復号するス クリプト
- 復号対象と、アンパックした本体は常に引数に入れる必要がある

>citadel\_decryptor.py
usage: citadel\_decryptor.py [-h] [-n] [-a] [-d]
 [-o OUT] [-D] [-I LOGIN]
 [-k KEY] [-x XOR] [-s SALT]
 [-i INSTALLED]
 [-m MODE] [-v]
 DAT EXE
citadel\_decryptor.py: error: too few arguments

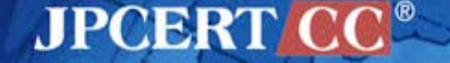

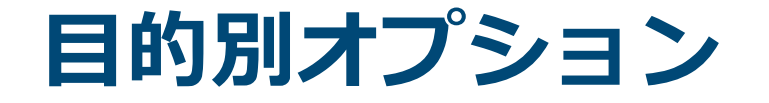

### 以下のオプションと、復号対象およびアンパック後の Citadel を指定する

| カテゴリ  | 対象                         | 指定オプション                        |
|-------|----------------------------|--------------------------------|
|       | レポート                       | -m2                            |
| パケット  | Dynamic Config             | -d                             |
|       | モジュール                      | -m3 -n                         |
| ファイル  | レポートファイル                   | -a -i [Install Data を持つ実行ファイル] |
|       | モジュールの<br>バックアップ           | -a -i [Install Data を持つ実行ファイル] |
| レジストリ | Dynamic Config の<br>バックアップ | -d -i [Install Data を持つ実行ファイル] |

JPCERT CC<sup>®</sup>

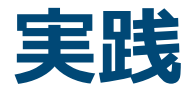

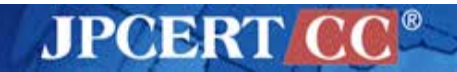

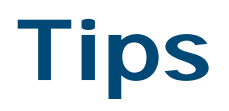

レジストリデータのバイナリ化

• regedit を用いエクスポートしたデータを FileInsight のプラグインで バイナリデータに変換

JPCERT

<u>https://github.com/nmantani/FileInsight-plugins</u>

アンパック

- •パッカーが呼び出す API でブレークする方法が簡単
  - WriteProcessMemory
  - CreateProcessW
  - VirtualFree / VirtualFreeEx / RtlFreeHeap
- 仮想メモリ上から実行ファイルそのものを取り出す
  - オーバーレイの 0x400 バイトを忘れずに切り取る

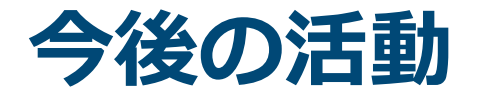

今持っているツール

- Citadel Decryptor
- ZeuS Decryptor
  - Ver 2.0.8.9
  - Ver 2.9.6.1
- Ice IX Decryptor
- etc.

## 持っていないツール

### Gameover (P2P ZeuS) Decryptor

JPCERT

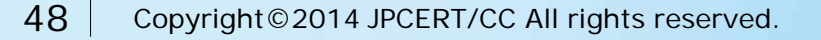

## **Thank You!**

### 連絡先

- aa-info@jpcert.or.jp
- https://www.jpcert.or.jp

### インシデント報告

- info@jpcert.or.jp
  - https://www.jpcert.or.jp/form/

JPCERT CC®